# PANDUAN SISTEM INFORMASI AKADEMIK (SIA) ONLINE MAHASISWA

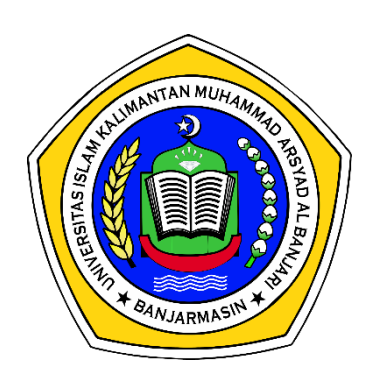

UNIVERSITAS ISLAM KALIMANTAN (UNISKA) MUHAMMAD ARSYAD AL BANJARI BANJARMASIN

# **DAFTAR ISI**

#### I. LANGKAH ENTRY DATA SISTEM INFORMASI AKADEMIK (SIA-ONLINE) .....

|     | A.  | Portal Akademik                                    |
|-----|-----|----------------------------------------------------|
|     | В.  | Profil dan Password                                |
|     | C.  | Ambil KRS                                          |
|     | D.  | Hapus KRS                                          |
|     | E.  | Kartu Rencana Studi                                |
|     | F.  | Kartu Hasil Studi                                  |
|     | G.  | Transkrip                                          |
| II. | STA | ANDAR OPERASIONAL PROSEDUR (SOP) SIA-ONLINE        |
|     |     |                                                    |
|     | A.  | Diagram Alur Entri KRS Online Untuk Mahasiswa Baru |
|     | B.  | Diagram Alur Entri KRS Online Untuk Mahasiswa Lama |

Universitas Islam Kalimantan (UNISKA) Muhammad Arsyad Al Banjari Banjarmasin

#### I. LANGKAH ENTRY DATA SISTEM INFORMASI AKADEMIK (SIA-ONLINE)

#### A. Portal Akademik

- 1. Masuk ke dalam portal akademik uniska, komputer atau laptop yang di gunakan harus terkoneksi dengan internet.
- 2. Buka aplikasi browser (*mozilla firefox, google chrome, opera, internet explorer*) di komputer kemudian ketikkan **www.sia.uniska-bjm.ac.id** pada browser untuk masuk ke halaman portal.

| 🐵 UNIVERSITAS ISLAM KAL 🗙    |  |
|------------------------------|--|
| ← → C ③ sia.uniska-bjm.ac.id |  |

3. Setelah masuk ke halaman portal, masukkan username dan password seperti gambar di bawah (*bagi yang baru pertama kali login, masukkan NPM sebagai <u>username</u> dan <u>password</u>).* 

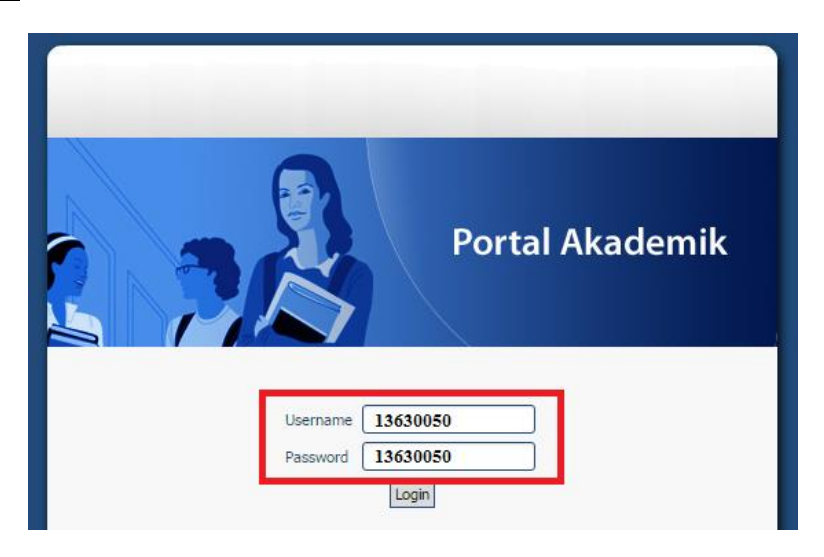

4. Setelah berhasil login, maka akan masuk ke halaman utama portal akademik.

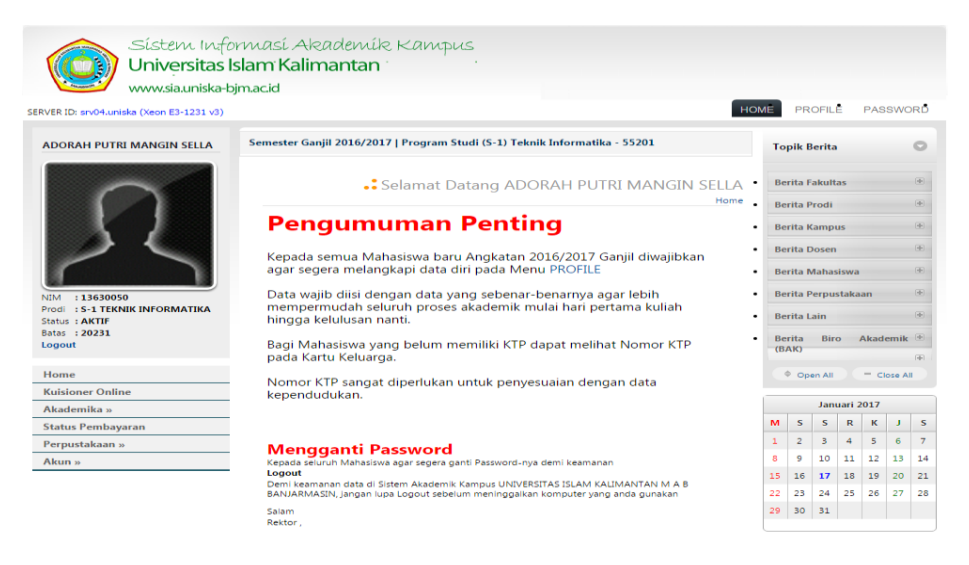

#### **B.** Profil dan Password

1. Pada menu profil, silahkan untuk mengisi data diri secara lengkap, profil tidak bisa di simpan jika masih ada data yang kosong.

| R ID: srv04.uniska (Xeon E3-1231 v3) |                           |                                   |                   | HOME PROFILE PASSWO                           |
|--------------------------------------|---------------------------|-----------------------------------|-------------------|-----------------------------------------------|
| ORAH PUTRI MANGIN SELLA              | Semester Ganjil 2016/2017 | Program Studi (S-1) Teknik Inform | atika - 55201     |                                               |
| $\bigcap$                            |                           |                                   |                   | •• Edit Profi<br>Home » Akun Edit Profile » E |
|                                      | NAMA :                    | ADORAH PUTRI MANGIN SELLA         | FAKULTAS          | : TEKNOLOGI INFORMASI                         |
|                                      | NIM :                     | 13630050                          | PROGRAM STUDI     | : S-1 TEKNIK INFORMATIKA                      |
|                                      | ANGKATAN :                | 20131                             | TAHUN AJARAN      | : SEMESTER GANJIL 2016/2017                   |
|                                      | BATAS STUDI :             | SEMESTER GANJIL 2023/2024         |                   |                                               |
| 13630050                             | Rindata Alamat            | Kontak Orang Tua Akademik         | Pendidikan        |                                               |
| tus : AKTIF                          | Diodata Alamat            |                                   | Pendidikan        |                                               |
| as : 20231                           | Diodata ADORATI POTP      | I MANGIN SELEA                    |                   |                                               |
| Jour                                 | Nama Mahasiswa *          | ADORAH PUTRI MANGIN               | SELLA             |                                               |
| ome                                  | Tempat Lahir *            | BANJARMASIN                       |                   |                                               |
| isioner Online                       | - Tanggal Lahir *         | 2005-08-18                        | -                 |                                               |
| ademika »                            | Jenis Kelamin *           | PEREMPUAN - P V                   |                   |                                               |
| atus Pembayaran                      | Agama *                   | ISLAM - I 🔹                       |                   |                                               |
| rpustakaan »                         | Nomor KTP *               | 0                                 | Maksimal 16 Angka |                                               |
| 110                                  |                           |                                   |                   |                                               |

2. Pada menu password, silahkan mengganti password lama (nomor NPM) dengan password yang baru yang hanya di ketahui oleh masing-masing mahasiswa, di sarankan untuk mengganti password agar data-data hanya di ketahui oleh pengguna sendiri. Untuk mengganti password, silahkan masukkan password lama yaitu NPM kemudian masukkan password yang baru setelah itu ulangi masukkan password yang baru lalu pilih UPDATE untuk menyimpan password yang baru.

| Sistem Info<br>Universitas Is<br>www.sia.uniska-bj<br>SERVER ID: an04.uniska (keon E3-1231 v3) | masi Akademik Kampus<br>I <mark>lam Kalimantan</mark><br>macid                      | HOMĚ | PROFILE              |
|------------------------------------------------------------------------------------------------|-------------------------------------------------------------------------------------|------|----------------------|
| ADORAH PUTRI MANGIN SELLA                                                                      | Semester Ganjil 2016/2017   Program Studi (S-1) Teknik Informatika - 55201          |      |                      |
| NM : 1630050<br>Prod : 5:1 TEKNIK INFORMATIKA<br>Status : AKTIF<br>Batta : 2031<br>Logout      | Garti Pessword Lama<br>Masukkan Pessword Baru<br>Ulangi Pessword Baru<br>Ogu UPDATE | Home | Ubah Password - Form |
| Home                                                                                           |                                                                                     |      |                      |
| Kuisioner Online                                                                               |                                                                                     |      |                      |
| Akademika »                                                                                    |                                                                                     |      |                      |
| Status Pembayaran                                                                              |                                                                                     |      |                      |
| Perpustakaan »                                                                                 |                                                                                     |      |                      |
| Akun »                                                                                         |                                                                                     |      |                      |
|                                                                                                |                                                                                     |      |                      |

#### C. Ambil KRS

 Setelah selesai melengkapi data di profil dan mengganti password, berikutnya silahkan melihat menu yang ada di bagian bawah foto. Untuk menyusun atau mengambil krs silahkan pilih menu Akademika kemudian geser cursor pilih Ambil KRS seperti gambar dibawah ini.

| ADORAH PUTRI MANGIN SELIA                                                                     | Semester Ganjil 2016/2017   Prod<br>Selarr<br>Pengumum<br>Kepada semua Mahasisw<br>agar segera melangkapi u<br>Data wajib diisi dengan d | gram Studi (5-1) Teknik Informatika - 55201<br>nat Datang ADORAH PUTRI MANGIN SELLA<br>Home<br><b>an Penting</b><br>ra baru Angkatan 2016/2017 Ganjil diwajibkan<br>data diri pada Menu PROFILE | To<br>Be<br>Be<br>Be<br>Be<br>Be                                       | pik E<br>rita F<br>rita F<br>rita K<br>rita C | Berita<br><sup>S</sup> akult<br>Prodi<br>Campi<br>Dosen | as<br>IS |       |         | •  |
|-----------------------------------------------------------------------------------------------|----------------------------------------------------------------------------------------------------|----------------------------------------------------------------------------------------------------|------------------------------------------------------------------------|-----------------------------------------------|---------------------------------------------------------|----------|-------|---------|----|
| NM 13630050<br>Prod 15.1 TEKNIK INFORMATIKA<br>Status 2 KATTE<br>Bata 2 K2231<br>Logot        | •• Selan<br>Pengumum<br>Kepada semua Mahasisw<br>agar segera melangkapi o<br>Data wajib disi dengan o                                    | hat Datang ADORAH PUTRI MANGIN SELLA<br>Home<br>an Penting<br>Ya baru Angkatan 2016/2017 Ganjil diwajibkan<br>data diri pada Menu PROFILE                                                       | <ul> <li>Be</li> <li>Be</li> <li>Be</li> <li>Be</li> <li>Be</li> </ul> | rita F<br>rita F<br>rita K<br>rita C          | Fakult<br>Prodi<br>Campi<br>Dosen                       | as       |       |         |    |
| NM : 13630050<br>Prod: 1:5-1 TEKNIK INFORMATIKA<br>Status : AKTE<br>Bata: 1:20231<br>Logout   | Pengumum<br>Kepada semua Mahasisw<br>agar segera melangkapi (<br>Data wajib diisi dengan d                                               | an Penting<br>va baru Angkatan 2016/2017 Ganjil diwajibkan<br>data diri pada Menu PROFILE                                                                                                    | • Ве<br>• Ве                                                           | rita K<br>rita C                              | (ampi                                                   | us       |       |         |    |
| NIM : 13680050<br>Prodi : S-1 TEKNIK INFORMATIKA<br>Status : AKTLF<br>Batas : 20231<br>Logout | Kepada semua Mahasisw<br>agar segera melangkapi o<br>Data wajib diisi dengan d                                                           | a baru Angkatan 2016/2017 Ganjil diwajibkan<br>data diri pada Menu PROFILE                                                                                                    | • Be                                                                   | rita C                                        | osen                                                    |          |       |         |    |
| NIM : 13630050<br>Prodi : S-1 TEKNIK INFORMATIKA<br>Status : AKTIF<br>Batas : 20231<br>Logout | Data wajib diisi dengan d                                                                                                    |                                                                                                    |                                                                        | inter the                                     | Vahar                                                   | siswa    |       |         | •  |
| Batas : 20231<br>Logout                                                                       | hingga kelulusan nanti.                                                                                                    | lata yang sebenar-benarnya agar lebih<br>proses akademik mulai hari pertama kuliah                                                                                                    | • Be                                                                   | rita F<br>rita L                              | 'erpu:<br>.ain                                          | staka    | an    |         |    |
|                                                                                               | Bagi Mahasiswa yang bel<br>pada Kartu Keluarga.                                                                                          | lum memiliki KTP dapat melihat Nomor KTP                                                                                                    | • Be<br>(B)                                                            | rita<br>AK)                                   | Bir                                                     | 0        | Akado | emik    | •  |
| Home<br>Kuisioner Online                                                                      | Nomor KTP sangat diperi<br>kependudukan                                                                                                  | lukan untuk penyesuaian dengan data                                                                                                    |                                                                        | ¢ Op                                          | en All                                                  |          | - ck  | ose All |    |
| Akademika » J.                                                                                | adwal Kuliah                                                                                                    |                                                                                                    |                                                                        |                                               | Jan                                                     | uari 2   | 017   |         |    |
| Status Pembayaran L                                                                           | ihat Presensi                                                                                                    |                                                                                                    | м                                                                      | S                                             | S                                                       | R        | к     | J.      | S  |
| Perpustakaan »                                                                                | ambil KRS                                                                                                    | d                                                                                                    | 1                                                                      | 2                                             | З                                                       | 4        | 5     | 6       | 7  |
| Akun »                                                                                        | lapus KRS                                                                                                    | a ganti Password-nya demi keamanan                                                                                                    | 8                                                                      | 9                                             | 10                                                      | 11       | 12    | 13      | 14 |
| к                                                                                             | artu Rel Ambir KRS Manasiswa                                                                                                    | mik Kampus UNIVERSITAS ISLAM KALIMANTAN M A B                                                                                                    | 15                                                                     | 16                                            | 17                                                      | 18       | 19    | 20      | 21 |
| N                                                                                             | lateri Makul                                                                                                    | belum meninggalkan komputer yang anda gunakan                                                                                                    | 22                                                                     | 23                                            | 24                                                      | 25       | 26    | 27      | 28 |
| к                                                                                             | artu Hasil Studi                                                                                                    |                                                                                                    | 29                                                                     | 30                                            | 31                                                      |          |       |         |    |

2. Menu ambil KRS berfungsi untuk memilih Mata Kuliah yang akan di ambil oleh mahasiswa-mahasiswa per semester nya. Pada halaman ambil KRS, beri tanda pada Mata Kuliah yang ingin di ambil dan pilih kelas untuk setiap Mata Kuliah yang di ambil (pilih Mata Kuliah dan kelas sesuai dengan semester yang di jalani, untuk semester 2 dan seterusnya silahkan membaca Evaluasi Keberhasilan Studi Semester terlebih dahulu).

#### Evaluasi Keberhasilan Studi Semester

Evaluasi keberhasilan studi semester di lakukan pada tiap akhir semester meliputi mata kuliah yang di ambil oleh mahasiswa dari semester 2 sampai seterusnya selama semester yang baru berkhir. Hasil evaluasi ini terutama di gunakan untuk menentukan beban studi yang boleh di ambil pada semester berikutnya dengan memperhitungkan keberhasilan studi semeser-semester berikutnya dapat di gunakan dengan pedoman berikut :

$$IP = > 3.00 : 24 \text{ sks}$$
  

$$2,50 - 2,99 : 18 - 21 \text{ sks}$$
  

$$2,00 - 2,49 : 15 - 18 \text{ sks}$$
  

$$1,50 - 1,99 : 12 - 15 \text{ sks}$$
  

$$< 1,50 : 12 < \text{ sks}$$

3. Pilih Mata Kuliah yang akan di ambil beri centang dan pilih kelas kemudian pilih **Ambil KRS** untuk menyimpan data KRS seperti gambar di bawah ini.

| DORAH PUTRI MANGIN SELLA                                                                                                    | Semester G                                    | ianjil 201                                                                                                  | .6/2017   Program Studi (S-1) Teknil                                                                            | Inform                                     | atika -                       | 5520                          | 1       |                                                  |                                |
|----------------------------------------------------------------------------------------------------|-----------------------------------------------|----------------------------------------------------------------------------------------------------|----------------------------------------------------------------------------------------------------|--------------------------------------------|-------------------------------|-------------------------------|---------|--------------------------------------------------|--------------------------------|
|                                                                                                    |                                               |                                                                                                    |                                                                                                    |                                            |                               |                               |         | Ambil KRS Mahasis                                | swa 20161<br>nbii KRS × Daftar |
| 25                                                                                                    | NIM<br>NAMA<br>PROGRA                         | am studi<br>studi                                                                                           | 13630050<br>ADORAH PUTRI MANGIN<br>TEKNIK INFORMATIKA (S-<br>SEMESTER GANJIL 2023/2                             | SELLA<br>1) - 5520<br>024                  | 91                            |                               |         |                                                  | R                              |
| M : 13630050<br>odi : 5-1 TEKNIK INFORMATIKA<br>atus : AKTIF<br>atus : 20231<br>ggout                                                                                                   | Ke                                            | dAL SKS<br>eterangan                                                                                        | 24 SKS                                                                                                    | belum tan                                  | npii bis                      | a klik J                      | adwal K | ullah.                                           |                                |
| ti 13630050<br>coli : 5-1 TEKNIK INFORMATIKA<br>atus : AKTF<br>tas : 20231<br>ogout                                                                                                    | Kel                                           | terangan<br>LAS tampii<br>tuk Mengh                                                                         | 24 SKS 20 30 31 32 32 32 32 32 32 32 32 32 32 32 32 32                                                          | belum tan<br>Ienu <mark>Hap</mark>         | npil bis<br>us/Edit           | a kiik J<br>t KRS.            | adwal K | uliah.                                           |                                |
| IM 13690050<br>coli 15-1 TEKNIK INFORMATIKA<br>latus : AKTIF<br>tas : 20231<br>>gout<br>tome<br>ulsioner Online                                                                         | Ke                                            | MAL SKS<br>eterangan<br>LAS tampii<br>tuk Mengh                                                             | 24 SKS  Jika Jadiwai Kullah telah terisi. Jika KELAS napus / Mengedit KRS Silakan Masuk ke N                    | belum tan<br>tenu Hap                      | npii bis<br>us/Edi            | a kiik J<br>t KRS.            | adwal K | uliah.                                           |                                |
| IXI 1 13610050<br>rodi 1 5-1 TEKNIK INFORMATIKA<br>tatus 1 KATTF<br>tats 1 20231<br>sgout<br>tome<br>uisionee<br>dademika »<br>tatus Pembayaran                                         | KEL<br>- KEL<br>- Un                          | MAL SKS<br>sterangan<br>LAS tampli<br>tuk Mengh<br>Kode                                                     | 24 SKS<br>Jika Jadwai Kuliah telah terisi. Jika KELAS<br>napus / Mengeolt KRS Silakan Masuk ke N<br>Mata Kuliah | belum tan<br>Ienu Hap<br>MK                | npil bis<br>us/Edi<br>S<br>T  | a kiik J<br>LKRS.<br>KS       | adwal K | uliah.<br>Kelas                                  |                                |
| M 1 1340050<br>coil ; 5-1 TEKIK NIPORMATIKA<br>atus : AKTIF<br>tas : 20231<br>agout<br>lome<br>usioner Online<br>kademika s<br>tatus Pembayaran<br>tatus Pembayaran<br>tatus Pembayaran | MAKSIN<br>ke<br>- KEI<br>- Un<br>ALL<br>SEMES | MAL SKS<br>eterangan<br>LAS tampii<br>tuk Mengh<br>Kode<br>TER 1                                            | 24 SKS                                                                                                    | pelum tan<br>Ienu Hap<br>MK                | npil bis<br>us/Edit<br>S      | a kiik J<br>t KRS.<br>KS      | adwal K | uliah.<br>Kelas                                  |                                |
| hi i 1840050<br>oii :5-1TEKIK KIYORMATIKA<br>atu: AKTF<br>2021<br>:0000<br>Usilome<br>usilome<br>Sakademika =<br>tatus Pembayaran<br>tatus Pembayaran<br>erpustakuan =                  | Ke<br>- KEI<br>- Un<br>ALL<br>SEMES           | MAL SKS<br>sterangan<br>LAS tampii<br>tuk Mengh<br>Kode<br>TER 1<br>INF201                                  | 24 5K5                                                                                                    | belum tan<br>tenu Hap<br>MK                | npil bis<br>us/Edit<br>S<br>T | a kiik J<br>t KRS.<br>KS<br>P | adwal K | uliah.<br>Ketas                                  |                                |
| 2M 11330050<br>01 53-TERMINORMATIKA<br>atta i AKTIF<br>Hait i 20211<br>goot<br>disioner Online<br>diadomika a<br>fatus Pembayaran<br>erpustakaan a<br>kun a                             | KEL-KEL-UN                                    | MAL SKS<br>tterangan <sup>4</sup><br>LAS tampil<br>tuk Mengh<br>Kode<br>TER 1<br>INF201<br>INF201<br>INF205 | 24 5K5                                                                                                    | elum tan<br>lenu Hap<br>MK<br>2<br>2       | s<br>T<br>2<br>2              | a kiik J<br>KRS.<br>P<br>0    | adwal K | Ketas                                            | T                              |
| Mi 11330050<br>00 15-51 TENKINORMATIKA<br>Atta i AKTIF<br>Kata i 2031<br>Jakoner Online<br>Mademika a<br>tatus Pembayaran<br>erpustakaan a<br>Aton »                                    | ALL<br>SEMEST                                 | MAL SKS<br>tterangan<br>LAS tampil<br>tuk Mengh<br>Kode<br>TER 1<br>INF201<br>INF205<br>INT301              | 24 5K5                                                                                                    | eelum tan<br>Ienu Hap<br>MK<br>2<br>2<br>3 | s<br>T<br>2<br>3              | a klik J<br>KRS.              | adwal K | Ketas<br>::: Kelas :<br>:: Kelas :<br>:: Kelas : | •                              |

|       | INT322 | SISTEM BASIS DATA 1                    | 2 | 2 | 0 | 0 | :: Kelas :: 🔻 |
|-------|--------|----------------------------------------|---|---|---|---|---------------|
|       | INT323 | PRAKTEK SISTEM BASIS DATA 1            | 1 | 1 | 0 | 0 | :: Kelas :: 🔻 |
|       | INT329 | RANGKAIAN DIGITAL                      | 2 | 2 | 0 | 0 | :: Kelas :: • |
|       | INT339 | ORGANISASI DAN ARSITEKTUR<br>KOMPUTER  | 2 | 2 | 0 | 0 | :: Kelas :: 🔻 |
|       | INT336 | PROGRAM PAKET NIAGA                    | 3 | 3 | 0 | 0 | :: Kelas :: 🔻 |
|       | MGU101 | PENDIDIKAN AGAMA ISLAM                 | 2 | 2 | 0 | 0 | :: Kelas :: 🔻 |
|       | MGU104 | BAHASA INDONESIA                       | 2 | 2 | 0 | 0 | :: Kelas :: 🔻 |
|       | MGU115 | PENDIDIKAN AL-QURAN                    | 2 | 2 | 0 | 0 | :: Kelas :: 🔻 |
| SEMES | TER 2  |                                        |   |   |   |   |               |
|       | INF206 | SISTEM INFORMASI MANAJEMEN             | 2 | 2 | 0 | 0 | :: Kelas :: 🔻 |
|       | INT303 | ALGORITMA DAN PEMROGRAMAN 2            | з | з | 0 | 0 | : Kelas :: 🔻  |
|       | INT304 | PRAKTEK ALGORITMA DAN<br>PEMROGRAMAN 2 | 1 | 1 | 0 | 0 | :: Kelas :: • |
|       | INT324 | SISTEM BASIS DATA 2                    | 2 | 2 | 0 | 0 | :: Kelas :: 🔻 |
|       | INT325 | PRAKTEK SISTEM BASIS DATA 2            | 1 | 1 | 0 | 0 | :: Kelas :: 🔻 |
|       | INT321 | STRUKTUR DATA                          | 3 | 3 | 0 | 0 | :: Kelas :: 🔻 |
|       | INT330 | KOMUNIKASI DATA                        | 2 | 2 | 0 | 0 | :: Kelas :: 🔻 |
|       | INT307 | PEMROGRAMAN VISUAL 1                   | 3 | 3 | 0 | 0 | :: Kelas :: 🔻 |
|       | INT308 | PRAKTEK PEMROGRAMAN VISUAL 1           | 1 | 1 | 0 | 0 | :: Kelas :: 🔻 |
|       | MGU102 | PENDIDIKAN PANCASILA                   | 2 | 2 | 0 | 0 | : Kelas :: 🔻  |
|       | INT348 | KOMPUTER AKUNTANSI                     | 2 | 2 | 0 | 0 | : Kelas :: 🔻  |
| SEMES | TER 3  |                                        |   |   |   |   |               |
|       | INF207 | TEKNOLOGI GRAFIKA                      | 2 | 2 | 0 | 0 | :: Kelas :: 🔻 |

|       | INF203 | STATISTIK DAN PROBABILITAS                | 2 | 2 | 0 | 0 | : Kelas :: 🔻  |
|-------|--------|-------------------------------------------|---|---|---|---|---------------|
|       | INT401 | INTERAKSI MANUSIA DAN KOMPUTER            | 2 | 2 | 0 | 0 | :: Kelas :: 🔻 |
|       | INF208 | TEKNOLOGI MULTIMEDIA                      | 2 | 2 | 0 | 0 | :: Kelas :: 🔻 |
|       | INF209 | KECERDASAN BUATAN                         | з | 3 | 0 | 0 | :: Kelas :: 🔻 |
|       | INF213 | E-COMMERCE                                | 2 | 2 | 0 | 0 | : Kelas :: 🔻  |
|       | INT311 | PEMROGRAMAN VISUAL 3                      | 3 | 3 | 0 | 0 | :: Kelas :: 🔻 |
|       | INT345 | TEKNIK KOMPILASI                          | 2 | 2 | 0 | 0 | :: Kelas :: 🔻 |
|       | INT315 | PEMROGRAMAN BERBASIS OBJEK 2              | 3 | 3 | 0 | 0 | :: Kelas :: 🔻 |
|       | INT340 | REKAYASA PERANGKAT LUNAK                  | 2 | 2 | 0 | 0 | : Kelas :: 🔻  |
|       | INT342 | ANALISIS DAN DESAIN SISTEM<br>INFORMASI   | 2 | 2 | 0 | 0 | :: Kelas :: 🔻 |
| SEMES | TER 6  |                                           |   |   |   |   |               |
|       | INT344 | PENGOLAHAN CITRA                          | 2 | 2 | 0 | 0 | : Kelas :: 🔻  |
|       | INF210 | JARINGAN SYARAF TIRUAN                    | 2 | 2 | 0 | 0 | :: Kelas :: 🔻 |
|       | INF212 | SISTEM PENUNJANG KEPUTUSAN                | 3 | 3 | 0 | 0 | :: Kelas :: 🔻 |
|       | INF335 | KEAMANAN SISTEM KOMPUTER                  | 2 | 2 | 0 | 0 | :: Kelas :: • |
|       | INF341 | MANAJEMEN PERANGKAT LUNAK                 | 2 | 2 | 0 | 0 | :: Kelas :: • |
|       | INT343 | TESTING DAN IMPLEMENTASI DI<br>BIDANG TI  | 2 | 2 | 0 | 0 | : Kelas :: 🔻  |
|       | INF204 | METODOLOGI DAN PENELITIAN DI<br>BIDANG TI | з | з | 0 | 0 | :: Kelas :: 🔻 |
|       | INT501 | ETIKA PROFESI                             | 2 | 2 | 0 | 0 | :: Kelas :: • |
|       | MGU113 | FIQIH                                     | 2 | 2 | 0 | 0 | :: Kelas :: 🔻 |
|       | INT600 | RISET OPERASI                             | 3 | 3 | 0 | 0 | :: Kelas :: • |

|       | INT305 | PEMROGRAMAN TERSTRUKTUR      | 3 | 3 | 0 | 0 | : Kelas :: 🔻  |
|-------|--------|------------------------------|---|---|---|---|---------------|
|       | INT317 | PEMROGRAMAN WEB 1            | 3 | 3 | 0 | 0 | :: Kelas :: 🔻 |
|       | INT326 | SISTEM BERKAS                | з | 3 | 0 | 0 | :: Kelas :: 🔻 |
|       | INT331 | JARINGAN KOMPUTER 1          | 2 | 2 | 0 | 0 | :: Kelas :: 🔻 |
|       | INT332 | PRAKTEK JARINGAN KOMPUTER 1  | 1 | 1 | 0 | 0 | :: Kelas :: 🔻 |
|       | INT337 | SISTEM OPERASI               | 2 | 2 | 0 | 0 | :: Kelas :: 🔻 |
|       | MGU103 | PENDIDIKAN KEWARGANEGARAAN   | 2 | 2 | 0 | 0 | :: Kelas :: 🔻 |
|       | MGU114 | BAHASA ARAB                  | 2 | 2 | 0 | 0 | :: Kelas :: 🔻 |
|       | MGU105 | BAHASA INGGRIS               | 2 | 2 | 0 | 0 | :: Kelas :: 🔻 |
|       | INT402 | KEWIRAUSAHAAN                | 2 | 2 | 0 | 0 | :: Kelas :: 🔻 |
| SEMES | TER 4  |                              |   |   |   |   |               |
|       | INT309 | PEMROGRAMAN VISUAL 2         | з | з | 0 | 0 | :: Kelas :: 🔻 |
|       | INT313 | PEMROGRAMAN BERBASIS OBJEK 1 | з | з | 0 | 0 | :: Kelas :: 🔻 |
|       | INT347 | SISTEM INFORMASI GEOGRAFIS   | 2 | 2 | 0 | 0 | :: Kelas :: 🔻 |
|       | INT346 | ILMU SOSIAL BUDAYA DASAR     | 2 | 2 | 0 | 0 | :: Kelas :: 🔻 |
|       | INT319 | PEMROGRAMAN WEB 2            | 3 | з | 0 | 0 | :: Kelas :: 🔻 |
|       | INT327 | SISTEM TERDISTRIBUSI         | 2 | 2 | 0 | 0 | :: Kelas :: 🔻 |
|       | INT328 | PERANCANGAN DATABASE         | з | з | 0 | 0 | :: Kelas :: 🔻 |
|       | INT333 | JARINGAN KOMPUTER 2          | 2 | 2 | 0 | 0 | :: Kelas :: 🔻 |
|       | MGU106 | FILSAFAT ILMU PENGETAHUAN    | 2 | 2 | 0 | 0 | :: Kelas :: 🔻 |
|       | MGU112 | TAUHID                       | 2 | 2 | 0 | 0 | :: Kelas :: 🔻 |

| 1    | INT403 | KERJA PRAKTEK | 3 | 3 | 0 | 0 | REG BJM I MALAM (07)        |
|------|--------|---------------|---|---|---|---|-----------------------------|
| \$   | MGU111 | AKHLAK        | 2 | 2 | 0 | 0 | REG BJM I MALAM (07)        |
| 1    | MGU110 | SEJARAH ISLAM | 1 | 1 | 0 | 0 | REG BJM I MALAM (07)        |
| SEME | STER 8 |               |   |   |   |   |                             |
|      | INT502 | SEMINAR       | 3 | 3 | 0 | 0 | :: Kelas :: 🔻               |
|      | INT503 | SKRIPSI       | 4 | 4 | 0 | 0 | :: Kelas :: 🔻               |
|      |        |               |   |   |   |   | Jumlah SKS Yang Dipilih : S |

Universitas Islam Kalimantan (UNISKA) Muhammad Arsyad Al Banjari Banjarmasin

#### **D. Hapus KRS**

 Menu hapus KRS berfungsi untuk menghapus Mata Kuliah jika mahasiswa mengalami kesalahan dalam pengambilan Mata Kuliah (kesalahan memberi tanda dalam memilih Mata Kuliah ataupun kesalahan dalam memilih kelas Mata Kuliah). Untuk menghapus krs silahkan pilih menu Akademika kemudian geser cursor pilih Hapus KRS seperti gambar dibawah ini.

| WWW.sia.uniska-<br>RVER ID: srv04.uniska (Xeon E3-1231 v3)                          | bjm.ac.id                                                                     |                                                                                    | HOME | PR                 | OFIL                        | ė      | PAS  | swc     | orð |
|-------------------------------------------------------------------------------------|-------------------------------------------------------------------------------|------------------------------------------------------------------------------------|------|--------------------|-----------------------------|--------|------|---------|-----|
| ADORAH PUTRI MANGIN SELLA                                                           | Semester Ganjil 2016/2017   Pro                                               | gram Studi (S-1) Teknik Informatika - 55201                                        | то   | opik E             | Berita                      | •      |      |         | 0   |
| $\cap$                                                                              | • Selan                                                                       | nat Datang ADORAH PUTRI MANGIN SELL<br>Hoi                                         | А. В | erita F<br>erita F | <sup>:</sup> akult<br>Prodi | tas    |      |         | ٠   |
|                                                                                     | Pengumum                                                                      | an Penting                                                                         | • B  | erita I            | Camp                        | us     |      |         | ۲   |
| $< \Sigma$                                                                          | Kepada semua Mahasisw<br>agar segera melangkapi                               | ra baru Angkatan 2016/2017 Ganjil diwajibkan<br>data diri pada Menu PROFILE        | • B  | erita (<br>erita l | Dosen<br>Maha:              | siswa  |      |         | ۰   |
| NIM : 13630050<br>Prodi : S-1 TEKNIK INFORMATIKA<br>Status : AKTIF<br>Batas : 20231 | Data wajib diisi dengan o<br>mempermudah seluruh p<br>hingga kelulusan nanti. | lata yang sebenar-benarnya agar lebih<br>oroses akademik mulai hari pertama kuliah | • B  | erita F<br>erita l | Perpu<br>ain                | staka  | an   | amik    | •   |
| Logout                                                                              | Bagi Mahasiswa yang be<br>pada Kartu Keluarga.                                | lum memiliki KTP dapat melihat Nomor KTP                                           | (E   | AK)                | 011                         |        | AKdu | CIIIIK  |     |
| Home<br>Kuisioner Online                                                            | Nomor KTP sangat diper<br>kenendudukan                                        | lukan untuk penyesuaian dengan data                                                |      | Ф Ор               | en All                      |        | - ci | lose Al | -   |
| Akademika »                                                                         | Jadwal Kuliah                                                                 |                                                                                    |      |                    | Jan                         | uari 2 | 2017 |         |     |
| Status Pembayaran                                                                   | Lihat Presensi                                                                |                                                                                    | м    | s                  | s                           | R      | к    | J       | s   |
| Perpustakaan »                                                                      | Ambil KRS                                                                     | d                                                                                  | 1    | 2                  | З                           | 4      | 5    | 6       | 7   |
| Akun »                                                                              | Hapus KRS                                                                     | a ganti Password-nya demi keamanan                                                 | 8    | 9                  | 10                          | 11     | 12   | 13      | 14  |
|                                                                                     | Kartu Rencana Studi Hapus KRS                                                 | mik Kampus UNIVERSITAS ISI AM KAI IMANTAN M A B                                    | 15   | 16                 | 17                          | 18     | 19   | 20      | 21  |
|                                                                                     | Materi Makul                                                                  | belum meninggalkan komputer yang anda gunakan                                      | 22   | 23                 | 24                          | 25     | 26   | 27      | 28  |
|                                                                                     | Kartu Hasil Studi                                                             |                                                                                    | 29   | 30                 | 31                          |        |      |         |     |
|                                                                                     | KHS Gabungan                                                                  |                                                                                    |      |                    |                             |        |      |         |     |

2. Untuk menghapus krs beri tanda hapus kemudian Update Status KRS, setelah itu pilih kembali pada menu ambil KRS untuk mengambil Mata Kuliah yang di inginkan. Pengisian KRS dapat di lakukan sesuai Kalender Akademik semester yang bersangkutan. Pengisian di luar batas waktu yang di tetapkan, maka mahasiswa yang bersangkutan dinyatakan cuti otomatis.

| Sistem Info<br>Universitas Is<br>www.sia.uniska-bj | masí A<br>i <b>lam Kal</b><br>macid | kaden<br>imanta | ník Kampus<br>In             |                              | HOME PR                                           | OFILÊ                | PASSWO               |
|----------------------------------------------------|-------------------------------------|-----------------|------------------------------|------------------------------|---------------------------------------------------|----------------------|----------------------|
|                                                    | Semecter                            | Ganiil 2016     | i/2017   Program Studi (S-1  | ) Teknik Informatika - 55201 |                                                   |                      |                      |
| $\cap$                                             |                                     | NIRA            | Marco Mala di                | .:                           | Hapus KRS Mal<br>Home » Akademi                   | hasisw<br>ika » Hapu | a 2016<br>s KRS » Da |
|                                                    | NO.                                 | 13630050        |                              | Kelas                        |                                                   | Terima               | Hapus                |
| r )                                                | 1                                   | Q               | SELLA                        | REG BJM I MALAM (07)         | INT403                                            | ۲                    | 0                    |
| NIM : 13630050                                     | 2                                   | 13630050<br>P   | ADORAH PUTRI MANGIN<br>SELLA | REG BJM I MALAM (07)         | <ul> <li>SEJARAH ISLAM</li> <li>MGU110</li> </ul> | ۲                    | ۲                    |
| Status : AKTIF<br>Satas : 20231                    | з                                   | 13630050<br>P   | ADORAH PUTRI MANGIN<br>SELLA | REG BJM I MALAM (07)         | AKHLAK -<br>MGU111                                | ۲                    | 0                    |
| Logout                                             |                                     |                 |                              |                              | Upda                                              | ate Status           | KRS                  |
| Home                                               | Total: 3                            |                 |                              |                              |                                                   |                      |                      |
| Kuisioner Online                                   |                                     |                 |                              |                              |                                                   |                      |                      |
| kademika »                                         |                                     |                 |                              |                              |                                                   |                      |                      |
| tatus Pembayaran                                   |                                     |                 |                              |                              |                                                   |                      |                      |
| erpustakaan »                                      |                                     |                 |                              |                              |                                                   |                      |                      |
| Akun »                                             |                                     |                 |                              |                              |                                                   |                      |                      |

#### E. Kartu Rencana Studi

 Menu kartu rencana studi berfungsi untuk mencetak Mata Kuliah yang telah di ambil oleh mahasiswa untuk di berikan kepada dosen pembimbing sebagai persetujuan untuk mengambil Mata Kuliah di semester tersebut. Untuk mencetak kartu rencana studi silahkan pilih menu Akademika kemudian geser cursor pilih Kartu Rencana Studi seperti gambar dibawah ini.

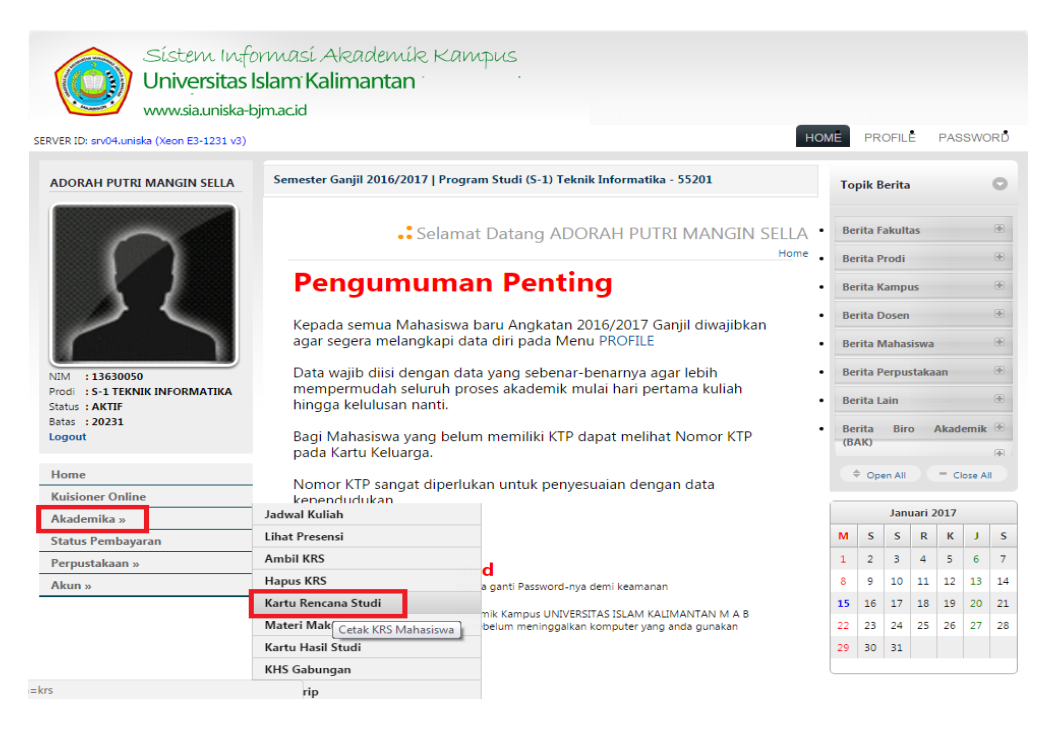

2. Untuk mecetak Kartu Rencana Studi silahkan pilih Cetak yang sudah di sediakan seperti gambar di bawah ini.

| Sístem Informasí A<br>Universitas Islam Kal<br>www.sia.uniska-bjm.ac.id | kade<br>limant | ník Kampus<br>Tan          |                       |            |     |     |               |                                             |                                         |
|-------------------------------------------------------------------------|----------------|----------------------------|-----------------------|------------|-----|-----|---------------|---------------------------------------------|-----------------------------------------|
| SERVER ID: srv04.uniska (Xeon E3-1231 v3)                               |                |                            |                       |            |     |     |               | HOME PROF                                   | FILÊ PASSWORD                           |
| ADORAH PUTRI MANGIN SELLA Semester                                      | Ganjil 20      | 16/2017   Program Studi (S | -1) Teknik Informatil | ka - 55201 | L   |     |               |                                             |                                         |
| Cetak                                                                   |                |                            |                       |            | SK  | Hon | Ka<br>Ne » Al | rtu Rencan<br><sup>kademika</sup> » Kartu F | a Studi 20161<br>Iencana Studi » Daftar |
| No                                                                      | Kode           | Mata Kuliah                | Dosen                 | МК         | т   | Р   | L             | Kelas                                       | Status                                  |
| 1 NIM : 13630050                                                        | INT403         | KERJA PRAKTEK              |                       | 3          | 3   | 0   | 0             | REG BJM I<br>MALAM                          | TERIMA                                  |
| Prodi : S-1 TEKNIK INFORMATIKA<br>Status : AKTIF                        | MGU111         | AKHLAK                     |                       | 2          | 2   | 0   | 0             | REG BJM I<br>MALAM                          | TERIMA                                  |
| Batas : 20231<br>Logout 3                                               | MGU110         | SEJARAH ISLAM              |                       | 1          | 1   | 0   | 0             | REG BJM I<br>MALAM                          | TERIMA                                  |
| Home                                                                    |                | Jumlah Mata Kuliah Di Te   | erima                 |            | 3   |     |               |                                             |                                         |
| Kuisioner Online                                                        |                | Jumlah SKS Di Terim        | а                     |            | 6 S | KS  |               |                                             |                                         |
| Akademika »                                                             |                |                            |                       |            |     |     |               |                                             |                                         |
| Status Pembayaran                                                       |                |                            |                       |            |     |     |               |                                             |                                         |
| Perpustakaan »                                                          |                |                            |                       |            |     |     |               |                                             |                                         |
| Akun »                                                                  |                |                            |                       |            |     |     |               |                                             |                                         |

Universitas Islam Kalimantan (UNISKA) Muhammad Arsyad Al Banjari Banjarmasin

3. Silahkan pilih Print untuk mencetak Kartu Rencana Studi.

| Print<br>Total: <b>1 sheet</b> | of paper                  | 1/15/2017                 |                   | KA                            |                                 | SIA UNISKA<br>SISLAM KAL<br>MAD ARSYAI<br>BANJARM | IMANTAN (UI<br>) AL-BANJAF<br>ASIN<br>TUDI (K |                                    |
|--------------------------------|---------------------------|---------------------------|-------------------|-------------------------------|---------------------------------|---------------------------------------------------|-----------------------------------------------|------------------------------------|
|                                | Print Cancel              | NAMA                      | A :ADOR<br>:13630 | AH PUTR<br>050                | MANGIN SELLA                    | PROGRAM ST<br>TAHUN AJAR/                         | UDI :S-1 TEKN                                 | K INFORMATIKA<br>R GANJIL 2016/201 |
| Destination                    | 🔓 Send To OneNote 2010    |                           | No<br>1           | Kode<br>INT403                | Mata Kullah<br>KERJA PRAKTEK    | 5K5<br>3                                          | REG BJM I<br>MALAM                            | Ket<br>BARU                        |
|                                | Change                    |                           | 2                 | MGU111                        | AKHLAK                          | 2                                                 | REC RIM I<br>MALAM                            | BARU                               |
|                                |                           |                           | 3                 | Jumi                          | IN SKS DI Terima                | 6                                                 | MALAM                                         | BARU                               |
| Pages                          | • All                     |                           | P                 | Meng<br>embimbin<br>EKNIK INF | tahui<br>) Akademik<br>ORMATIKA |                                                   | BANJARMASIN<br>Mal                            | .16 JANUARI 2017<br>asiswa         |
| Color                          | Color •                   |                           | MUH               | AMMAD K<br>NIDN: 112          | BAL FIRDAUS<br>1118701          |                                                   | ADORAH PUT<br>13                              | <u>RI MANGIN SELLA.</u><br>30050   |
| + More set                     | ttings                    |                           |                   |                               |                                 |                                                   |                                               |                                    |
| Print using sys                | tem dialog (Ctrl+Shift+P) |                           |                   |                               |                                 |                                                   |                                               |                                    |
|                                |                           | http://sia2.uniska-bjm.ac | .idfoetak.pt      | p?makrs.co                    | uk&NIM=13530050                 |                                                   |                                               |                                    |

#### F. Kartu Hasil Studi

 Menu kartu hasil studi berfungsi untuk mencetak hasil atau mencetak nilai Mata Kuliah yang telah di jalani oleh mahasiswa di setiap semester nya. Untuk mencetak kartu hasil studi atau KHS silahkan pilih menu Akademika kemudian geser cursor pilih Kartu Hasil Studi seperti gambar dibawah ini.

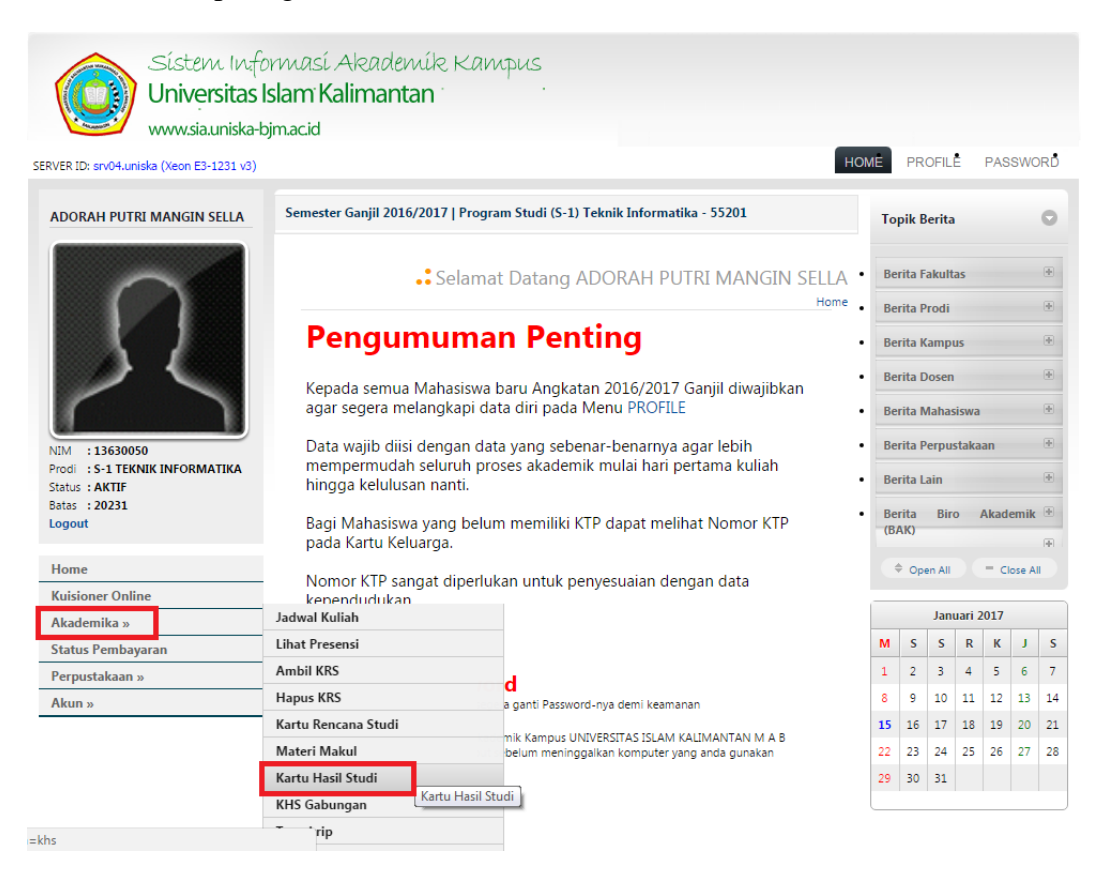

2. Untuk mecetak Kartu Hasil Studi silahkan pilih terlebih dahulu **Periode Semester** Kartu Hasil Studi yang akan di **Cetak** kemudian pilih **Go**.

| Sístem Info<br>Universitas I<br>www.sia.uniska-b                                     | rmasí Akademík  <br>slam Kalimantan †<br>jmacid                                                    | Kampus                                                                                                    |                        |               |                                |                                      |
|--------------------------------------------------------------------------------------|----------------------------------------------------------------------------------------------------|----------------------------------------------------------------------------------------------------|------------------------|---------------|--------------------------------|--------------------------------------|
| SERVER ID: srv04.uniska (Xeon E3-1231 v3)                                            |                                                                                                    |                                                                                                    |                        | HOMĒ          | PROFILĒ                        | PASSWORD                             |
| ADORAH PUTRI MANGIN SELLA                                                            | Semester Ganjil 2016/2017                                                                          | Program Studi (S-1) Tekn                                                                                                    | ik Informatika - 5520: | L             |                                |                                      |
| NIM 13630050<br>Prod 15-1 TERNIK INFORMATIKA<br>Statu a KITIF<br>Batas 2021<br>Logut | Periode SemesterP<br>2016<br>Keterangan 2016<br>2015<br>- Silankan pilin F<br>2013<br>2013<br>2013 | ilih Periode:<br>lih Periode:<br>11 (S2016 - 2017 GANJIL)<br>21 (S2015 - 2016 GENAP)<br>21 (S2015 - 2016 GANJIL)<br>22 (S2014 - 2015 GENAP)<br>11 (S2013 - 2014 GENAP)<br>11 (S2013 - 2014 GANJIL) | ·Go                    | Home » Akaden | • Kartu Ha<br>ika ∝ Kartu Hasi | ısil Studi<br><u>Studi » Da</u> ftar |
| Home                                                                                 |                                                                                                    |                                                                                                    |                        |               |                                |                                      |
| Kuisioner Online                                                                     |                                                                                                    |                                                                                                    |                        |               |                                |                                      |
| Akademika »                                                                          |                                                                                                    |                                                                                                    |                        |               |                                |                                      |
| Status Pembayaran                                                                    |                                                                                                    |                                                                                                    |                        |               |                                |                                      |
| Perpustakaan »                                                                       |                                                                                                    |                                                                                                    |                        |               |                                |                                      |
| Akun »                                                                               |                                                                                                    |                                                                                                    |                        |               |                                |                                      |
|                                                                                      |                                                                                                    |                                                                                                    |                        |               |                                |                                      |

3. Setelah itu silahkan pilih Cetak yang sudah di sediakan seperti gambar di bawah ini.

| RVER ID: cp.04 upicka (Yeep E2 1321 v2)                                                       |                                                             |                                                                                                    |                                                                                                    |                                                                                                    | HOM                                                                                                    | PROFIL                                                                                                    | E PASSWO                                                                                   |
|-----------------------------------------------------------------------------------------------|-------------------------------------------------------------|----------------------------------------------------------------------------------------------------|----------------------------------------------------------------------------------------------------|----------------------------------------------------------------------------------------------------|----------------------------------------------------------------------------------------------------|----------------------------------------------------------------------------------------------------|--------------------------------------------------------------------------------------------|
| NVER 10. SIVO-LUIISKA (AGUILES-1251 V5)                                                       |                                                             |                                                                                                    |                                                                                                    |                                                                                                    |                                                                                                    |                                                                                                    |                                                                                            |
| ADORAH PUTRI MANGIN SELLA                                                                     | Semester                                                    | r Ganjil 20                                                                                                    | 16/2017   Program Studi (S-1) Teknik Informatika - 55                                                                                                    | 201                                                                                                    |                                                                                                    |                                                                                                    |                                                                                            |
| R                                                                                             | Period                                                      | e Semester<br>Keterangar                                                                                                    | 20152 (S2015 - 2016 GENAP) • Go                                                                                                    | Н                                                                                                    | • Ka<br>lome » Akad                                                                                                    | rtu Hasil<br><sup>Iemika » Kartu</sup>                                                                      | Studi 2015<br>Hasil Studi » Daf                                                            |
| NIM : 13630050<br>Prodi : S-1 TEKNIK INFORMATIKA<br>Status : AKTIF<br>Batas : 20231<br>Logout | - 1<br>- 1<br>- 1<br>2.<br>3.<br>4.<br>5.                   | Nilai Predika<br>Perhitungar<br>Nilai Makul<br>Kode Maku<br>Kode PT KF<br>Kode Prodi<br>Kode Jenja<br>Kode Tahu                                                                   | ht T(TUNDA) dan KOSONO Stidak dihitung dalam JUMLAH KREC<br>IpK diambil dari nila terbaik makul .<br>dapat diproses jika<br>I KRS = Kode Makul Kurikulum.<br>KRS = Kode Prodi Kurikulum.<br>RRS = Kode Prodi Kurikulum.<br>1 Semester KRS = Kode Tahun Semester Kurikulum.                                                                                         | DIT YANG TELAH                                                                                                    | DIAMBIL da                                                                                                    | n IPK.                                                                                                    |                                                                                            |
| Home                                                                                          |                                                             |                                                                                                    |                                                                                                    |                                                                                                    |                                                                                                    |                                                                                                    |                                                                                            |
| Kuisioner Online                                                                              | Ceta                                                        | k                                                                                                    |                                                                                                    |                                                                                                    |                                                                                                    |                                                                                                    |                                                                                            |
| Akademika »                                                                                   |                                                             |                                                                                                    |                                                                                                    |                                                                                                    |                                                                                                    |                                                                                                    |                                                                                            |
|                                                                                               |                                                             |                                                                                                    |                                                                                                    |                                                                                                    |                                                                                                    |                                                                                                    |                                                                                            |
| Status Pembayaran                                                                             | NO                                                          | KODE                                                                                                    | ΜΑΤΑ ΚΙΠΙΑΝ                                                                                                    | SVS                                                                                                    | NILAI                                                                                                    | HUDUE                                                                                                    | Μυτυ                                                                                       |
| Status Pembayaran<br>Perpustakaan »                                                           | NO                                                          | KODE<br>MK                                                                                                    | MATA KULIAH                                                                                                    | SKS                                                                                                    | NILAI                                                                                                    | HURUF                                                                                                    | MUTU<br>dxe                                                                                |
| Status Pembayaran<br>Perpustakaan »<br>Akun »                                                 | NO<br>(a)                                                   | KODE<br>MK<br>(b)                                                                                                    | MATA KULIAH<br>(c)                                                                                                    | SKS<br>(d)                                                                                                    | NILAI<br>(e)                                                                                                    | HURUF<br>(f)                                                                                                | MUTU<br>d x e<br>(g)                                                                       |
| Status Pembayaran<br>Perpustakaan »<br>Akun »                                                 | NO<br>(a)<br>1                                              | KODE<br>MK<br>(b)<br>INF204                                                                                                    | MATA KULIAH<br>(c)<br>METODOLOGI DAN PENELITIAN DI BIDANG TI                                                                                                    | (d)<br>3                                                                                                    | NILAI<br>(e)<br>3.00                                                                                                    | HURUF<br>(f)<br>B                                                                                           | MUTU<br>d x e<br>(g)<br>9                                                                  |
| Status Pembayaran<br>Perpustakaan »<br>Akun »                                                 | NO<br>(a)<br>1<br>2                                         | KODE<br>MK<br>(b)<br>INF204<br>INF210                                                                                                    | MATA KULIAH<br>(c)<br>METODOLOGI DAN PENELITIAN DI BIDANG TI<br>JARINGAN SYARAF TIRUAN                                                                                                    | (d)<br>3<br>2                                                                                                    | NILAI<br>(e)<br>3.00<br>3.00                                                                                                    | HURUF<br>(f)<br>B<br>B                                                                                      | MUTU<br>d x e<br>(g)<br>9<br>6                                                             |
| Status Pembayaran<br>Perpustakaan »<br>Akun »                                                 | NO<br>(a)<br>1<br>2<br>3                                    | KODE<br>MK<br>(b)<br>INF204<br>INF210<br>INF212                                                                                                    | MATA KULIAH<br>(c)<br>METODOLOGI DAN PENELITIAN DI BIDANG TI<br>JARINGAN SYARAF TIRUAN<br>SISTEM PENUNJANG KEPUTUSAN                                                                                                    | (d)<br>3<br>2<br>3                                                                                                    | NILAI           (e)           3.00           3.00           3.00                                                                                                    | HURUF<br>(f)<br>B<br>B<br>B<br>B                                                                            | MUTU<br>d x e<br>(g)<br>9<br>6<br>9                                                        |
| Status Pembayaran<br>Perpustakaan »<br>Akun »                                                 | NO<br>(a)<br>1<br>2<br>3<br>4                               | KODE<br>MK<br>(b)<br>INF204<br>INF210<br>INF212<br>INF341                                                                                                    | MATA KULIAH<br>(c)<br>METODOLOGI DAN PENELITIAN DI BIDANG TI<br>JARINGAN SYARAF TIRUAN<br>SISTEM PENUNJANG KEPUTUSAN<br>MANAJEMEN PERANGKAT LUNAK                                                                                                    | SKS           (d)           3           2           3           2           3           2           3           2                                                                                                    | NILAI           (e)           3.00           3.00           3.00           3.00                                                                                                    | HURUF<br>(f)<br>B<br>B<br>B<br>B<br>B<br>B                                                                  | MUTU<br>d x e<br>(g)<br>9<br>6<br>9<br>6<br>6                                              |
| Status Pembayaran<br>Perpustakaan »<br>Akun »                                                 | NO<br>(a)<br>1<br>2<br>3<br>4<br>5                          | KODE<br>MK<br>(b)<br>INF204<br>INF210<br>INF212<br>INF341<br>INT343                                                                                                    | MATA KULIAH<br>(c)<br>METODOLOGI DAN PENELITIAN DI BIDANG TI<br>JARINGAN SYARAF TIRUAN<br>SISTEM PENUNJANG KEPUTUSAN<br>MANAJEMEN PERANGKAT LUNAK<br>TESTING DAN IMPLEMENTASI SISTEM INFORMASI                                                                                                    | SKS<br>(d)<br>3<br>2<br>3<br>2<br>2<br>2                                                                                                    | NILAI           (e)           3.00           3.00           3.00           3.00           3.00           3.00                                                                                                    | HURUF<br>(f)<br>B<br>B<br>B<br>B<br>B<br>B<br>B<br>B                                                        | MUTU<br>d x e<br>(g)<br>9<br>6<br>9<br>6<br>6<br>6<br>6                                    |
| Status Pembayaran<br>Perpustakaan »<br>Akun »                                                 | NO<br>(a)<br>1<br>2<br>3<br>4<br>5<br>6                     | KODE<br>MK<br>(b)<br>INF204<br>INF212<br>INF212<br>INF341<br>INT343<br>INT344                                                                                                    | (c)<br>(c)<br>METODOLOGI DAN PENELITIAN DI BIDANG TI<br>JARINGAN SYARAF TIRUAN<br>SISTEM PENUNJANG KEPUTUSAN<br>MANAJEMEN PERANGKAT LUNAK<br>TESTING DAN IMPLEMENTASI SISTEM INFORMASI<br>PENGOLAHAN CITRA                                                                                                    | SKS<br>(d)<br>3<br>2<br>3<br>2<br>2<br>2<br>2<br>2                                                                                                    | NILAI           (e)           3.00           3.00           3.00           3.00           3.00           3.00           3.00                                                                                                    | HURUF<br>(1)<br>B<br>B<br>B<br>B<br>B<br>B<br>B<br>B<br>B<br>B                                              | MUTU<br>d x e<br>(g)<br>9<br>6<br>9<br>6<br>6<br>6<br>6<br>6                               |
| Status Pembayaran<br>Perpustakaan »<br>Akun »                                                 | NO<br>(a)<br>1<br>2<br>3<br>4<br>5<br>6<br>7                | КОДЕ<br>МК<br>(b)<br>INF204<br>INF210<br>INF212<br>INF341<br>INT343<br>INT344<br>INT501                                                                                           | KATA KULIAH     (c)     (c)     METODOLOGI DAN PENELITIAN DI BIDANG TI     JARINGAN SYARAF TIRUAN     SISTEM PENUNJANG KEPUTUSAN     MANJAIENEN PERANGKAT UJNAK     TESTING DAN IMPLEMENTASI SISTEM INFORMASI     PENGOLAHAN CITRA     ETIKA PROFESI DI BIDANG TI                                                                                                  | SKS<br>(d)<br>3<br>2<br>3<br>2<br>2<br>2<br>2<br>2<br>2<br>2<br>2                                                                                                    | NILAI           (e)           3.00           3.00           3.00           3.00           3.00           3.00           3.00           3.00           3.00           3.00           3.00                                                                            | HURUF<br>(f)<br>B<br>B<br>B<br>B<br>B<br>B<br>B<br>B<br>B<br>B<br>B<br>B                                    | MUTU<br>d x e<br>(g)<br>9<br>6<br>9<br>6<br>6<br>6<br>6<br>6<br>6<br>6                     |
| Status Pembayaran<br>Perpustakaan »<br>Akun »                                                 | NO<br>(a)<br>1<br>2<br>3<br>4<br>5<br>6<br>7<br>8           | KODE<br>MK           (b)           INF204           INF210           INF212           INF341           INT343           INT301           INT501           INT600                  | KATA KULIAH     (c)     (c)     METODOLOGI DAN PENELITIAN DI BIDANG TI     JARINGAN SYARAF TIRUAN     SISTEM PENUNJANG KEPUTUSAN     MANAJEMEN PERANGKAT LUNAK     TESTING DAN IMPELMENTASI SISTEM INFORMASI     PENGOLAHAN CITRA     ETIKA PROFESI DI BIDANG TI     RISET OPERASI                                                                                 | SKS<br>(d)<br>3<br>2<br>3<br>2<br>2<br>2<br>2<br>2<br>2<br>2<br>3<br>3                                                                                                    | NILAI           (e)           3.00           3.00           3.00           3.00           3.00           3.00           3.00           3.00           3.00           3.00           3.00           3.00           3.00           3.00                               | HURUF<br>(f)<br>B<br>B<br>B<br>B<br>B<br>B<br>B<br>B<br>B<br>B<br>B<br>B<br>B                               | MUTU<br>d x e<br>(g)<br>9<br>6<br>9<br>6<br>6<br>6<br>6<br>6<br>6<br>6<br>6<br>9           |
| Status Pembayaran<br>Perpustakaan »<br>Akun »                                                 | NO<br>(a)<br>1<br>2<br>3<br>4<br>5<br>6<br>7<br>8<br>9      | KODE<br>MK           (b)           INF204           INF210           INF212           INF341           INT343           INT344           INT501           INT600                  | MATA KULIAH         (c)           METODOLOGI DAN PENELITIAN DI BIDANG TI         JARINGAN SYARAF TIRUAN           SISTEM PENUNJANG KEPUTUSAN         MANAJENEN PERANGKAT UJNAK           TESTING DAN IMPLEMENTASI SISTEM INFORMASI         PENGOLAHAN CITRA           ETIKA PROFESI DI BIDANG TI         RISET OPERASI           FIQH         FIQH                 | SKS           (d)           3           2           3           2           3           2           3           2           3           2           3           2           3           2           3           2           3           2           3           2           3           2           3           2           3           2           3           2           3           3           2           3           2           3           2           3           2           3           2           3           2           3           2           3           2           3           2                                                                                                    | NILAI           (e)           3.00           3.00           3.00           3.00           3.00           3.00           3.00           3.00           3.00           3.00           3.00           3.00           3.00           3.00           3.00           3.00 | HURUF<br>(1)<br>8<br>8<br>8<br>8<br>8<br>8<br>8<br>8<br>8<br>8<br>8<br>8                                    | MUTU<br>d x e<br>(g)<br>9<br>6<br>9<br>6<br>6<br>6<br>6<br>6<br>6<br>9<br>6<br>6           |
| Status Pembayaran<br>Perpustakaan »<br>Akun »                                                 | NO<br>(a)<br>1<br>2<br>3<br>4<br>5<br>6<br>7<br>8<br>9      | KODE<br>MK           (b)           INF204           INF210           INF212           INF341           INT343           INT344           INT501           INT600           MGU113 | MATA KULIAH<br>(c)<br>METODOLOGI DAN PENELITIAN DI BIDANG TI<br>JARINGAN SYARAF TIRUAN<br>SISTEM PENUNANG KEPUTUSAN<br>MANAJEMEN PERANGKAT LUNAK<br>TESTING DAN IMPLEMENTASI SISTEM INFORMASI<br>PENGOLAHAN CITRA<br>ETIKA PROFESI DI BIDANG TI<br>RISET OPERASI<br>FIQIH<br>JUMLAH                                                                                | SKS           (d)           3           2           3           2           3           2           3           2           2           2           2           3           2           3           2           2           2           3           2           2           3           2           2           3           2           2           3           2           2           3           2           3           2           21                                                                                                    | NILAI           (e)           3.00           3.00           3.00           3.00           3.00           3.00           3.00           3.00           3.00           3.00           3.00           3.00           3.00           3.00                               | HURUF<br>(f)<br>8<br>8<br>8<br>8<br>8<br>8<br>8<br>8<br>8<br>8<br>8<br>8<br>8<br>8                          | MUTU<br>d x e<br>(g)<br>9<br>6<br>9<br>6<br>6<br>6<br>6<br>6<br>9<br>6<br>6<br>6<br>3      |
| Status Pembayaran<br>Perpustakaan »<br>Akun »                                                 | NO<br>(a)<br>1<br>2<br>3<br>4<br>5<br>6<br>7<br>8<br>9      | KODE<br>MK           (b)           INF204           INF210           INF212           INF341           INT343           INT344           INT501           INT600           MGU113 | MATA KULIAH (c) METODOLOGI DAN PENELITIAN DI BIDANG TI JARINGAN SYARAF TIRUAN SISTEM PENUNJANG KEPUTUSAN MANJAIENEN PERANGKAT UJNAK TESTING DAN IMPLEMENTASI SISTEM INFORMASI PENGOLAHAN CITRA ETIKA PROFESI DI BIDANG TI RISET OPERASI FIQIH JUMLAH KREDIT SEMESTER INI                                                                                           | SKS           (d)         3           2         3           2         3           2         2           2         2           2         2           2         3           2         3           2         2           3         2           2         2           3         2           2         3           2         2           21         21                                                                                                    | NILAI<br>(e)<br>3.00<br>3.00<br>3.00<br>3.00<br>3.00<br>3.00<br>3.00<br>3.0                                                                                                    | HURUF<br>(f)<br>8<br>8<br>8<br>8<br>8<br>8<br>8<br>8<br>8<br>8<br>8<br>8<br>8                               | MUTU<br>d x e<br>(g)<br>9<br>6<br>6<br>6<br>6<br>6<br>6<br>9<br>6<br>6<br>6<br>6<br>5<br>6 |
| Status Pembayaran<br>Perpustakaan »<br>Akun »                                                 | NO<br>(a)<br>1<br>2<br>3<br>4<br>5<br>6<br>7<br>8<br>9      | KODE<br>MK           (b)           INF204           INF210           INF211           INF341           INT343           INT344           INT501           INT600           MGU113 | MATA KULIAH     (c)     (c)     METODOLOGI DAN PENELITIAN DI BIDANG TI     JARINGAN SYARAF TIRUAN     SISTEM PENUNJANG KEPUTUSAN     MANAJENEN PERANGKAT UNAK     TESTING DAN IMPLEMENTASI SISTEM INFORMASI     PENGOLAHAN CITRA     ETIKA PROFESI DI BIDANG TI     RISET OPERASI     FIQIH     JUMLAH KREDIT SEMESTER INI     JUMLAH KREDIT YANG TELAH DIAMBIL    | SKS           (d)         3           2         3           2         2           2         2           2         2           2         2           2         3           2         2           2         2           2         2           2         2           2         2           2         2           2         2           2         2           2         2           2         2           2         2           2         2           2         2           3         2           2         2           2         2           2         2           2         2           2         2           2         2           2         2           2         2           3         2           2         2           3         2           2         2           2         2           3         2 <tr< td=""><td>NILAI           (e)           3.00           3.00           3.00           3.00           3.00           3.00           3.00           3.00           3.00           3.00           3.00           3.00           3.00</td><td>HURUF<br/>(1)<br/>8<br/>8<br/>8<br/>8<br/>8<br/>8<br/>8<br/>8<br/>8<br/>8<br/>8<br/>8<br/>8<br/>8<br/>8<br/>8<br/>8</td><td>MUTU<br/>d xe<br/>(g)<br/>9<br/>6<br/>6<br/>6<br/>6<br/>6<br/>6<br/>9<br/>6<br/>6<br/>6<br/>5</td></tr<> | NILAI           (e)           3.00           3.00           3.00           3.00           3.00           3.00           3.00           3.00           3.00           3.00           3.00           3.00           3.00                                              | HURUF<br>(1)<br>8<br>8<br>8<br>8<br>8<br>8<br>8<br>8<br>8<br>8<br>8<br>8<br>8<br>8<br>8<br>8<br>8           | MUTU<br>d xe<br>(g)<br>9<br>6<br>6<br>6<br>6<br>6<br>6<br>9<br>6<br>6<br>6<br>5            |
| Status Pembayaran<br>Perpustakaan »<br>Akun »                                                 | NO<br>(a)<br>1<br>2<br>3<br>4<br>5<br>6<br>7<br>7<br>8<br>9 | КОРЕ<br>МК<br>(b)<br>INF204<br>INF210<br>INF212<br>INF341<br>INT343<br>INT344<br>INT501<br>INT600<br>MGU113                                                                       | MATA KULIAH (c) METODOLOGI DAN PENELITIAN DI BIDANG TI JARINGAN SYARAF TIRUAN SISTEM PENUNJANG KEPUTUSAN MANAJENEN PERANGKAT UNAK TESTING DAN IMPLEMENTASI SISTEM INFORMASI PENGOLAHAN CITRA ETIKA PROFESI DI BIDANG TI RISET OPERASI FIQIH JUMLAH KREDIT SEMESTER INI JUMLAH KREDIT SEMESTER INI JUMLAH KREDIT YANG TELAH DIAMBIL                                 | SKS           (d)         3           2         3           2         2           2         2           2         2           2         3           2         3           2         2           2         2           2         2           2         2           21         21           142                                                                                                    | NILAI           (e)           3.00           3.00           3.00           3.00           3.00           3.00           3.00           3.00           3.00           3.00           3.00           3.00           3.00           3.00                               | HURUF<br>(1)<br>8<br>8<br>8<br>8<br>8<br>8<br>8<br>8<br>8<br>8<br>8<br>8<br>8<br>8<br>8<br>8<br>8<br>8<br>8 | MUTU<br>d x e<br>(g)<br>9<br>6<br>6<br>6<br>6<br>6<br>6<br>9<br>6<br>6<br>6<br>5           |
| Status Pembayaran<br>Perpustakaan »<br>Akun »                                                 | NO<br>(a)<br>1<br>2<br>3<br>4<br>5<br>6<br>7<br>8<br>9      | КОРЕ<br>МК<br>(b)<br>INF204<br>INF212<br>INF341<br>INT343<br>INT344<br>INT501<br>INT600<br>MGU113                                                                                 | MATA KULIAH (c) (c) METODOLOGI DAN PENELITIAN DI BIDANG TI JARINGAN SYARAF TIRUAN SISTEM PENUNJANG KEPUTUSAN MANJAIENEN PERANGKAT LUNAK TESTING DAN IMPLEMENTASI SISTEM INFORMASI PENGOLAHAN (CITRA ETIKA PROFESI DI BIDANG TI RISET OPERASI FIQIH JUMLAH KREDIT SEMESTER INI JUMLAH KREDIT SEMESTER INI INDEKS PRESTASI SEMESTER INI INDEKS PRESTASI SEMESTER INI | SKS           (d)         3           2         3           2         2           2         2           2         2           2         3           2         2           2         3           2         2           3         2           2         3           2         1           21         142                                                                                                    | NILAI<br>(e)<br>3.00<br>3.00<br>3.00<br>3.00<br>3.00<br>3.00<br>3.00<br>3.0                                                                                                    | HURUF<br>(1)<br>8<br>8<br>8<br>8<br>8<br>8<br>8<br>8<br>8<br>8<br>8<br>8<br>8<br>8<br>8<br>8                | MUTU<br>d x e<br>(g)<br>9<br>6<br>6<br>6<br>6<br>6<br>6<br>9<br>6<br>6<br>6<br>6<br>3      |

4. Silahkan pilih **Print** untuk mencetak Kartu Hasil Studi.

| Print Total: 1 sheet of paper Print Cancel  |  | 1/202017            |                | SKURKKA:<br>UNIVERSITAS ISLAM KALIMANTAN M A BANJARMASIN<br>J. J.DIYAWSA NG 2 KUYU TINGI BANJARMASIN BANJARMASIN KALIMANTAN SEL<br>Tele: 0011-004582<br>Email: Into@uniska-bjmacid: Website: http://wiska-bjmacid |                     | IN SELATAN                             |                                       |                             |
|---------------------------------------------|--|---------------------|----------------|----------------------------------------------------------------------------------------------------|---------------------|----------------------------------------|---------------------------------------|-----------------------------|
|                                             |  | NAMA<br>NIM<br>ANGK | ITAN           | ADORAH PUTRI MANGIN SELLA FAKULTA:<br>11830050 PROGRA<br>20131 TAHUN A                                                                                                    | I STUDI<br>IARAN    | S-1 TEKNOL<br>SEMEST                   | OGI INFORM<br>NIK INFORM<br>'ER GENAP | KASI<br>IATIKA<br>2015/2016 |
| Destination Send To OneNote                 |  | NO                  | KODE<br>MK     | MATA KULIAH                                                                                                    | SKS                 | NILAI                                  | HURUF                                 | NUTU<br>d x e               |
|                                             |  | (a)                 | (b)            | (c)                                                                                                    | (d)                 | (e)                                    | (0)                                   | (g)                         |
| Change                                      |  | 2                   | INF204         | METODOLOGI DAN PENELITIAN DI BIDANG TI<br>JARINGAN SYARAF TIRIJAN                                                                                                    | 8                   | 3.00                                   | 8                                     | 9                           |
|                                             |  | -                   | INF212         | SISTEM PENUNIANG KEPUTUSAN                                                                                                    | 1                   | 3.00                                   |                                       | 2                           |
|                                             |  | 4                   | INF341         | MANAJEMEN PERANCKAT LUNAK                                                                                                    | 2                   | 3.00                                   | 8                                     | 6                           |
| Pages   All                                 |  | 5                   | INT343         | TESTING DAN IMPLEMENTASI SISTEM INFORMASI                                                                                                    | 2                   | 3.00                                   | в                                     | 6                           |
|                                             |  | 6                   | INT344         | PENGOLAHAN CITRA                                                                                                    | 2                   | 3.00                                   | 8                                     | 6                           |
| 0                                           |  | 7                   | INT501         | ETIKA PROFESI DI BIDANG TI                                                                                                    | 2                   | 3.00                                   | B                                     | 6                           |
| ■ e.g. 1-5, 8, 11-13                        |  | 8                   | INTEGO         | RISET OPERASI                                                                                                    | 3                   | 3.00                                   | 8                                     | 9                           |
|                                             |  | -                   | MODITIS        | rages                                                                                                    |                     | 2.00                                   |                                       | •                           |
|                                             |  |                     |                | JUNCAR<br>JUNIAN KREDIT SEMESTER INI                                                                                                    | 21                  |                                        |                                       | 61                          |
| Layout Portrait                             |  |                     |                | JUMLAH KREDIT YANG TELAH DIAMBIL                                                                                                    | 142                 |                                        |                                       |                             |
|                                             |  |                     |                | INDEKS PRESTASI SEMESTER INI                                                                                                    | -                   |                                        | 1                                     |                             |
|                                             |  |                     |                | INDEKS PRESTASI KONULATIF (IPK)                                                                                                    |                     |                                        | 3.09                                  |                             |
|                                             |  |                     |                | PREDIKAT                                                                                                    |                     | REDIKAT SA                             | NGAT MEMU                             | ASKAN                       |
| + More settings                             |  |                     |                |                                                                                                    | BANJAR<br>KET<br>TE | MASIN, 20 J<br>JA PROGRA<br>KNIK INFOR | ANUARI 201<br>MI STUDI<br>MATIKA      | 17                          |
| Print using system dialog<br>(Ctrl+Shift+P) |  |                     |                |                                                                                                    | ,                   | IDN. 00620                             | 97001                                 |                             |
|                                             |  | http://sia2.o       | niska-tijm ac. | idiselak.php?mnkhs.detail.štahun_id_combon20152                                                                                                    |                     |                                        |                                       |                             |

#### G. Transkrip

 Menu transkrip berfungsi untuk mencetak semua hasil atau mencetak semua nilai Mata Kuliah yang telah di jalani oleh mahasiswa dari semester awal hingga semester akhir. Untuk mencetak transkrip silahkan pilih menu Akademika kemudian geser cursor pilih Transkrip seperti gambar dibawah ini.

| Sístem Info<br>Universitas<br>www.sia.uniska-I<br>SERVER ID: sr/04.uniska (Xeon E3-1231 v2) | ormasi Akademik Kan<br>Islam Kalimantan<br>njmacid                                                                                                    | ipus                                          | НО            | ME                      | PR               | OFILI         |        | PAS   | SWC    | RĎ    |
|---------------------------------------------------------------------------------------------|----------------------------------------------------------------------------------------------------|-----------------------------------------------|---------------|-------------------------|------------------|---------------|--------|-------|--------|-------|
|                                                                                             |                                                                                                    |                                               | _             |                         |                  |               |        |       |        |       |
| ADORAH PUTRI MANGIN SELLA                                                                   | Semester Ganjil 2016/2017   Progra                                                                                                    | m Studi (S-1) Teknik Informatika - 55201      |               | Το                      | pik B            | erita         |        |       |        | 0     |
| $\cap$                                                                                      | . Selama                                                                                                    | t Datang ADORAH PUTRI MANGIN SE               | LLA •<br>Home | Ber                     | rita F<br>rita P | akult<br>rodi | 15     |       |        | •     |
|                                                                                             | Pengumuma                                                                                                    | n Penting                                     |               | Be                      | rita K           | ampı          | 15     |       |        | ٠     |
|                                                                                             | Sistem Informasi Akademik Kampus<br>Universitas Islam Kalimantan<br>www.sia.uniska-bjm.acid<br>FRID: sr\04.uniska (keen E3-1231 v3)<br>DORAH PUTRI MANGIN SELLA                  | oaru Angkatan 2016/2017 Ganjil diwajibkan     | •             | Be                      | Berita Dosen     |               |        |       |        | ٠     |
| ( )                                                                                         | agar segera melangkapi da                                                                                                    | ta diri pada Menu PROFILE                     | •             | Be                      | rita N           | lahas         | iswa   |       |        | ٠     |
| NIM : 13630050                                                                              | <ul> <li>NIM : 13630050</li> <li>Data wajib diisi dengan data yang sebenar-benarnya agar lebih</li> <li>mempermudah seluruh proces akademik mulai bari pertama kuliah</li> </ul> |                                               |               | • Berita Perpustakaan 🕀 |                  |               |        |       | ۰      |       |
| Status : AKTIF                                                                              | hingga kelulusan nanti.                                                                                                    |                                               | •             | Be                      | rita L           | ain           |        |       |        | ٠     |
| Batas : 20231<br>Logout                                                                     | Bagi Mahasiswa yang belun<br>pada Kartu Keluarga.                                                                                                    | n memiliki KTP dapat melihat Nomor KTP        | •             | Ber<br>(B/              | rita<br>AK)      | Bir           | o /    | Akade | emik   | •     |
| Home                                                                                        | Nomor KTP sangat diperluk                                                                                                    | an untuk penyesuaian dengan data              |               | G                       | ¢ Op             | en All        |        | = ck  | ose Al | D     |
| Kuisioner Unline                                                                            | Jadwal Kuliah                                                                                                    |                                               |               |                         |                  | Jani          | ıari 2 | 017   |        |       |
| Status Pembayaran                                                                           | Lihat Presensi                                                                                                    |                                               |               | м                       | s                | s             | R      | К     | J      | s     |
| Perpustakaan »                                                                              | Ambil KRS                                                                                                    |                                               |               | 1                       | 2                | 3             | 4      | 5     | 6      | 7     |
| Akun »                                                                                      | Hapus KRS                                                                                                    | a ganti Password-nya demi keamanan            |               | 8                       | 9                | 10            | 11     | 12    | 13     | 14    |
|                                                                                             | Kartu Rencana Studi                                                                                                    | mik Kampus UNIVERSITAS ISLAM KALIMANTAN M A B |               | 15                      | 16               | 17            | 18     | 19    | 20     | 21    |
|                                                                                             | Materi Makul                                                                                                    | belum meninggalkan komputer yang anda gunakan |               | 22                      | 23               | 24            | 25     | 26    | 27     | 28    |
|                                                                                             | Kartu Hasil Studi<br>Transkrip Nilai                                                                                                    | -                                             |               | 29                      | 30               | 31            |        |       |        |       |
|                                                                                             | KHS Gab <del>ùngan</del><br>Transkrip                                                                                                    |                                               | ia2.unisk     | a-bjm                   | .ac.id           | l/inde        | x.phj  | p?m=  | tran   | skrip |

2. Untuk melihat atau mencek data Transkrip silahkan pilih simbol pencarian seperti petunjuk pada gambar di bawah ini.

| Sístem Info<br>Universitas la<br>www.sia.uniska-ba                                           | rmasí Akademík Kampus<br>s <b>lam Kalimantan</b><br>jmacid                                                                                                    |              |                            |                                             |
|----------------------------------------------------------------------------------------------|----------------------------------------------------------------------------------------------------|--------------|----------------------------|---------------------------------------------|
| SERVER ID: srv04.uniska (Xeon E3-1231 v3)                                                    |                                                                                                    | HOMÊ         | PROFILE                    | PASSWORD                                    |
| ADORAH PUTRI MANGIN SELLA                                                                    | Semester Ganjil 2016/2017   Program Studi (S-1) Teknik Informatika - 55201                                                                                                    |              |                            |                                             |
| NM : 13630050<br>Prodi : 5-1 TEKNIK INFORMATIKA<br>Statu: : AKTIF<br>Batas : 20231<br>Logout | Keterangan @  Nilai Predikat T (TUNDA) dan KOSONG tidak dihitung dalam SKS dan IPK.  Menampilitan Nilai Terbaik Makulu  Nilai Makul dapat diprozes jika  Kode PK KSE s Kode PF Kurkkuum.  Kode PK KSE s Kode PF Kurkkuum.  Kode Jenging KKSE Kode Jenging Kurkkuum.  Kode Jenging KKSE Kode Jenging Kurkkuum. | Home » Akadi | • Tran:<br>emika > Transkr | skrip Nilai<br><sup>ip Nilai</sup> » Dəttər |
| Home                                                                                         |                                                                                                    |              |                            |                                             |
| Kuisioner Online                                                                             |                                                                                                    |              |                            |                                             |
| Akademika »                                                                                  |                                                                                                    |              |                            |                                             |
| Status Pembayaran                                                                            |                                                                                                    |              |                            |                                             |
| Perpustakaan »                                                                               |                                                                                                    |              |                            |                                             |
|                                                                                              |                                                                                                    |              |                            |                                             |

3. Maka akan tampil seperti di bawah ini.

|      |                                                                                             | UNIVERSITAS ISLAM KALIMANTA<br>JLADHYAKSA NO. 2 KAYU TANGI BANJARMASIN E<br>Telp : 0511-304592<br>Email : info@uniska-bjm.ac.id Website : http<br>TRANSKR | M <b>ASIN</b><br>IN SELATAN |                 |           |                   |
|------|---------------------------------------------------------------------------------------------|----------------------------------------------------------------------------------------------------|-----------------------------|-----------------|-----------|-------------------|
| NAMA |                                                                                             | ADORAH PUTRI MANGIN SELLA                                                                                                    | PROGRAM PENDIDIKAN          | :5-1            |           |                   |
| NIM  | mp, Tgl Lahir :BANJARMASIN,18 AGUSTUS 2005 PROGRAM STUDI<br>IIM :13630050 TANGGAL KELULUSAN |                                                                                                    |                             |                 | INFURMATI | KA .              |
|      |                                                                                             |                                                                                                    |                             |                 |           |                   |
| NO   | KODE                                                                                        | NAMA MATA KULIAH                                                                                                    |                             | KREDIT<br>(SKS) | NILAI     | ANGKA<br>KUALITAS |
| 1    | INF201                                                                                      | LOGIKA MATEMATIKA                                                                                                    |                             | 2               | В         | 6                 |
| 2    | INF202                                                                                      | MATEMATIKA DISKRIT                                                                                                    |                             | 2               | с         | 4                 |
| 3    | INF203                                                                                      | STATISTIK DAN PROBABILITAS                                                                                                    |                             | 2               | A         | 8                 |
| 4    | INF204                                                                                      | METODOLOGI DAN PENELITIAN DI BIDANG TI                                                                                                    |                             | 3               | В         | 9                 |
| 5    | INF205                                                                                      | PENGANTAR TEKNOLOGI INFORMASI                                                                                                    |                             | 2               | В         | 6                 |
| 6    | INF206                                                                                      | SISTEM INFORMASI MANAJEMEN                                                                                                    |                             | 2               | С         | 4                 |
| 7    | INF207                                                                                      | TEKNOLOGI GRAFIKA                                                                                                    |                             | 2               | С         | 4                 |
| 8    | INF208                                                                                      | TEKNOLOGI MULTIMEDIA                                                                                                    |                             | 2               | В         | 6                 |
| 9    | INF209                                                                                      | KECERDASAN BUATAN                                                                                                    |                             | 3               | В         | 9                 |
| 10   | INF210                                                                                      | JARINGAN SYARAF TIRUAN                                                                                                    |                             | 2               | В         | 6                 |
| 11   | INF212                                                                                      | SISTEM PENUNJANG KEPUTUSAN                                                                                                    |                             | 3               | В         | 9                 |
| 12   | INF213                                                                                      | E-COMMERCE                                                                                                    |                             | 2               | А         | 8                 |
| 13   | INF335                                                                                      | KEAMANAN SISTEM KOMPUTER                                                                                                    |                             | 2               | В         | 6                 |
| 14   | INF341                                                                                      | MANAJEMEN PERANGKAT LUNAK                                                                                                    |                             | 2               | В         | 6                 |
| 15   | INT301                                                                                      | ALGORITMA DAN PEMROGRAMAN 1                                                                                                    |                             | 3               | В         | 9                 |
| 16   | INT302                                                                                      | PRAKTEK ALGORITMA DAN PEMROGRAMAN 1                                                                                                    |                             | 1               | В         | 3                 |
| 17   | INT303                                                                                      | ALGORITMA DAN PEMROGRAMAN 2                                                                                                    |                             | 3               | В         | 9                 |
| 18   | INT304                                                                                      | PRAKTEK ALGORITMA DAN PEMROGRAMAN 2                                                                                                    | 2                           | 1               | В         | 3                 |
| 19   | INT305                                                                                      | PEMROGRAMAN TERSTRUKTUR                                                                                                    |                             | 3               | A         | 12                |
| 20   | INT307                                                                                      | PEMROGRAMAN VISUAL 1                                                                                                    |                             | 3               | В         | 9                 |

#### PANDUAN AKADEMIK dan SIA ONLINE Tahun Akademik 2017/2018

| 21                                                                       | INT308                                                                                                    | PRAKTEK PEMROGRAMAN VISUAL 1                    | 1      | в | 3   |  |  |  |  |
|--------------------------------------------------------------------------|----------------------------------------------------------------------------------------------------|-------------------------------------------------|--------|---|-----|--|--|--|--|
| 22                                                                       | INT309                                                                                                    | PEMROGRAMAN VISUAL 2                            | 3      | С | 6   |  |  |  |  |
| 23                                                                       | INT311                                                                                                    | PEMROGRAMAN VISUAL 3                            | 3      | В | 9   |  |  |  |  |
| 24                                                                       | INT313                                                                                                    | PEMROGRAMAN BERBASIS OBJEK 1                    | 3      | А | 12  |  |  |  |  |
| 25                                                                       | INT315                                                                                                    | INT315 PEMROGRAMAN BERBASIS OBJEK 2 3 A         |        |   |     |  |  |  |  |
| 26                                                                       | INT317                                                                                                    | PEMROGRAMAN WEB 1                               | 3      | В | 9   |  |  |  |  |
| 27                                                                       | INT319                                                                                                    | T319 PEMROGRAMAN WEB 2 3 A 1                    |        |   |     |  |  |  |  |
| 28                                                                       | INT321                                                                                                    | STRUKTUR DATA                                   | 3      | С | 6   |  |  |  |  |
| 29                                                                       | INT322                                                                                                    | SISTEM BASIS DATA 1                             | 2      | В | 6   |  |  |  |  |
| 30                                                                       | INT323                                                                                                    | PRAKTEK SISTEM BASIS DATA 1                     | 1      | В | 3   |  |  |  |  |
| 31                                                                       | INT324                                                                                                    | SISTEM BASIS DATA 2                             | 2      | В | 6   |  |  |  |  |
| 32                                                                       | INT325                                                                                                    | PRAKTEK SISTEM BASIS DATA 2                     | 1      | В | 3   |  |  |  |  |
| 33                                                                       | INT326                                                                                                    | SISTEM BERKAS                                   | 3      | А | 12  |  |  |  |  |
| 34                                                                       | INT327                                                                                                    | SISTEM TERDISTRIBUSI                            | 2      | В | 6   |  |  |  |  |
| 35                                                                       | INT328                                                                                                    | PERANCANGAN DATABASE                            | 3      | В | 9   |  |  |  |  |
| 36                                                                       | INT329                                                                                                    | RANGKAIAN DIGITAL                               | 2      | В | 6   |  |  |  |  |
| 37                                                                       | INT330                                                                                                    | KOMUNIKASI DATA                                 | 2      | В | 6   |  |  |  |  |
| 38                                                                       | INT331                                                                                                    | JARINGAN KOMPUTER 1                             | 2      | В | 6   |  |  |  |  |
| 39                                                                       | INT332                                                                                                    | PRAKTEK JARINGAN KOMPUTER 1                     | 1      | В | 3   |  |  |  |  |
| 40                                                                       | INT333                                                                                                    | JARINGAN KOMPUTER 2                             | 2      | В | 6   |  |  |  |  |
| 41                                                                       | INT336                                                                                                    | PROGRAM PAKET NIAGA                             | 3      | В | 9   |  |  |  |  |
| 42                                                                       | INT337                                                                                                    | SISTEM OPERASI                                  | 2      | В | 6   |  |  |  |  |
| 43                                                                       | INT339                                                                                                    | ORGANISASI DAN ARSITEKTUR KOMPUTER              | 2      | В | 6   |  |  |  |  |
| 44                                                                       | INT340                                                                                                    | REKAYASA PERANGKAT LUNAK                        | 2      | В | 6   |  |  |  |  |
| 45                                                                       | INT342                                                                                                    | ANALISIS DAN DESAIN SISTEM INFORMASI            | 2      | В | 6   |  |  |  |  |
| 46                                                                       | INT343                                                                                                    | TESTING dan IMPLEMENTASI SISTEM INFORMASI       | 2      | В | 6   |  |  |  |  |
| 47                                                                       | INT344                                                                                                    | PENGOLAHAN CITRA                                | 2      | В | 6   |  |  |  |  |
| 48                                                                       | INT345                                                                                                    | TEKNIK KOMPILASI                                | 2      | В | 6   |  |  |  |  |
| 49                                                                       | INT346                                                                                                    | ILMU SOSIAL BUDAYA DASAR                        | 2      | В | 6   |  |  |  |  |
| 50                                                                       | INT347                                                                                                    | SISTEM INFORMASI GEOGRAFIS                      | 2      | В | 6   |  |  |  |  |
| 51                                                                       | INT348                                                                                                    | KOMPUTER AKUNTANSI                              | 2      | А | 8   |  |  |  |  |
| 52                                                                       | INT401                                                                                                    | INTERAKSI MANUSIA DAN KOMPUTER                  | 2      | В | 6   |  |  |  |  |
| 53                                                                       | INT402                                                                                                    | KEWIRAUSAHAAN dan MANAJEMEN BISNIS DI BIDANG TI | 2      | Α | 8   |  |  |  |  |
| 54                                                                       | INT403                                                                                                    | KERJA PRAKTEK                                   | 3      | E | 0   |  |  |  |  |
| 55                                                                       | INT501                                                                                                    | ETIKA PROFESI DI BIDANG TI                      | 2      | В | 6   |  |  |  |  |
| 56                                                                       | INT600                                                                                                    | RISET OPERASI                                   | 3      | В | 9   |  |  |  |  |
| 57                                                                       | MGU101                                                                                                    | PENDIDIKAN AGAMA ISLAM                          | 2      | В | 6   |  |  |  |  |
| 58                                                                       | MGU102                                                                                                    | PENDIDIKAN PANCASILA                            | 2      | В | 6   |  |  |  |  |
| 59                                                                       | MGU103                                                                                                    | PENDIDIKAN KEWARGANEGARAAN                      | 2      | В | 6   |  |  |  |  |
| 60                                                                       | MGU104                                                                                                    | BAHASA INDONESIA                                | 2      | В | 6   |  |  |  |  |
| 61                                                                       | MGU105                                                                                                    | BAHASA INGGRIS                                  | 2      | В | 6   |  |  |  |  |
| 62                                                                       | MGU106                                                                                                    | FILSAFAT ILMU PENGETAHUAN                       | 2      | В | 6   |  |  |  |  |
| 63                                                                       | MGU110                                                                                                    | SEJARAH ISLAM                                   | 1      | E | 0   |  |  |  |  |
| 64                                                                       | MGU111                                                                                                    | AKHLAK                                          | 2      | E | 0   |  |  |  |  |
| 65                                                                       | MGU112                                                                                                    | TAUHID                                          | 2      | В | 6   |  |  |  |  |
| 66                                                                       | MGU113                                                                                                    | FIQIH                                           | 2      | В | 6   |  |  |  |  |
| 67                                                                       | MGU114                                                                                                    | BAHASA ARAB                                     | 2      | A | 8   |  |  |  |  |
| 68                                                                       | MGU115                                                                                                    | PENDIDIKAN AL-QURAN                             | 2      | В | 6   |  |  |  |  |
| JUDUL                                                                    | JUDUL SKRIPSI                                                                                                    |                                                 |        |   |     |  |  |  |  |
| JUMLA                                                                    | н                                                                                                    |                                                 | 148    |   | 439 |  |  |  |  |
| INFORM                                                                   | C DDECTACI                                                                                                    |                                                 | . 2.07 |   |     |  |  |  |  |
| INDEKS                                                                   | INDEKS PRESTASI KOMULATIF : 2.97                                                                                                    |                                                 |        |   |     |  |  |  |  |
| REDIK                                                                    | PREDIKAT KELULUSAN  BANDARMASIN, 18 JANUARI 2017 KETUA PROGRAM STUDI TEKNIK INFORMATIKA M. MUFLIH NIDN. 0002097001  Keterangan: Decident TDV -                                                 |                                                 |        |   |     |  |  |  |  |
| Predika<br>3.51 - 4.<br>3.00 - 3.<br>2.50 - 2.<br>1.00 - 2.<br>0.50 - 0. | Predikat IPK :<br>3.51 - 4.00=Predikat Terpuji<br>3.00 - 3.50=Predikat Sangat Memuaskan<br>2.50 - 2.99=Predikat Memuaskan<br>1.00 - 2.49=Predikat Kurang<br>0.50 - 0.99=Predikat Sangat Kurang |                                                 |        |   |     |  |  |  |  |
|                                                                          |                                                                                                    |                                                 |        |   | ×   |  |  |  |  |

Universitas Islam Kalimantan (UNISKA) Muhammad Arsyad Al Banjari Banjarmasin

4. Untuk mencetak Transkrip silahkan pilih simbol printer seperti petunjuk pada gambar di bawah ini.

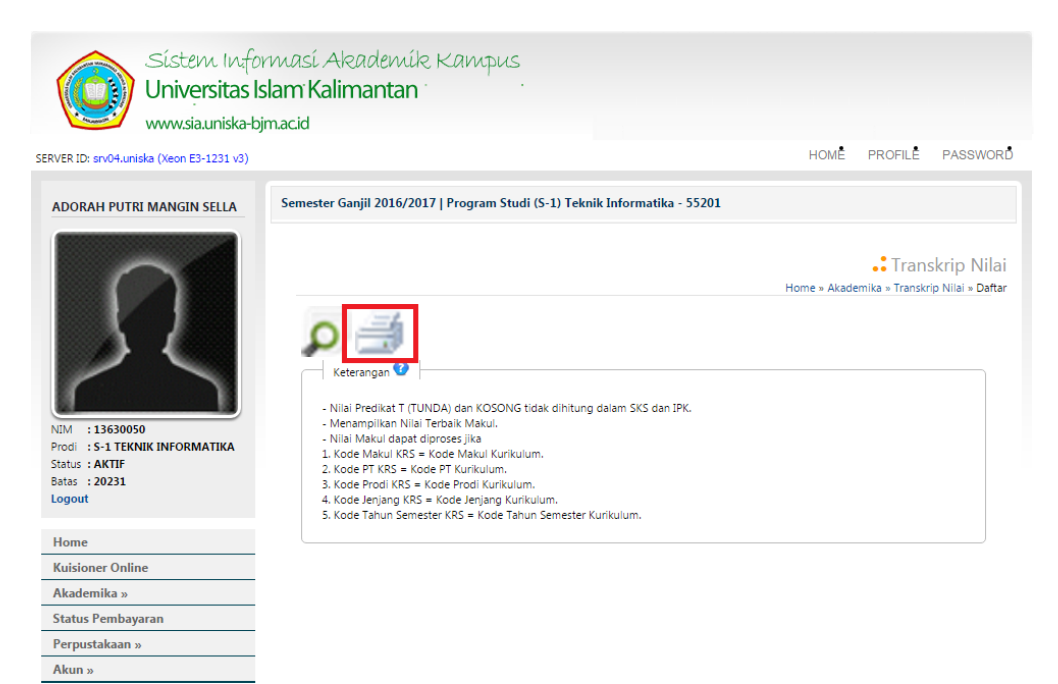

5. Silahkan pilih **Print** untuk mencetak Transkrip.

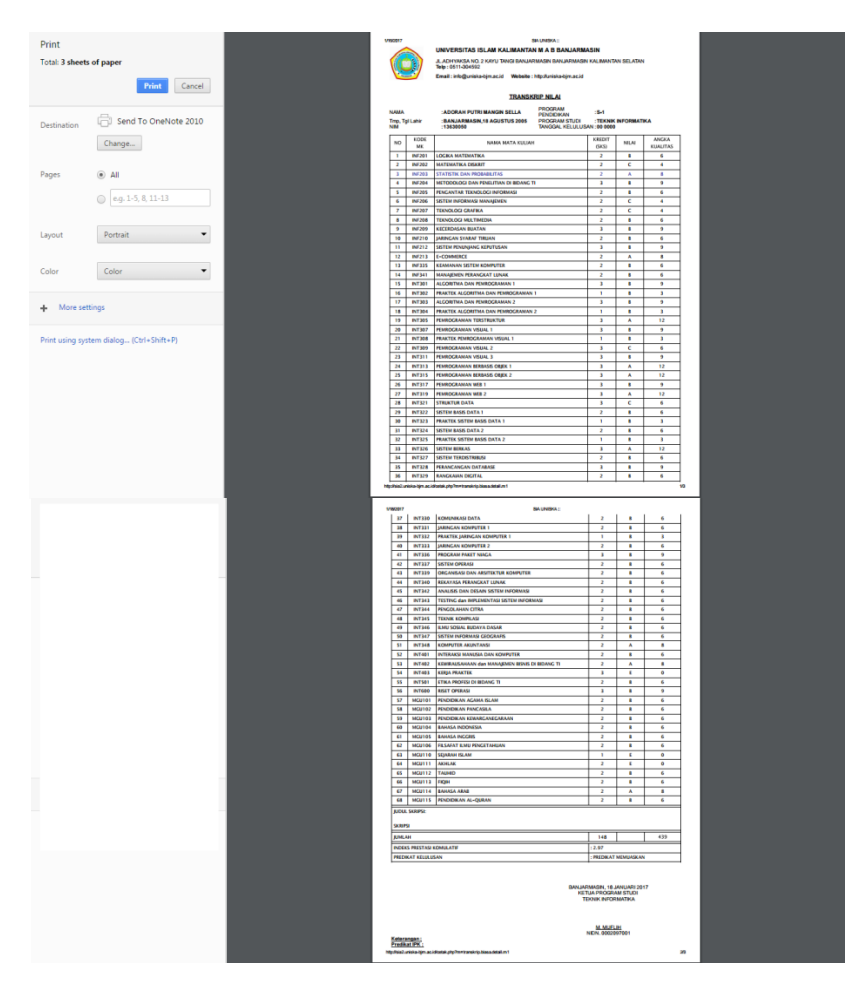

## II. STANDAR OPERSIONAL PROSEDUR (SOP) SIA-ONLINE

### A. Diagram Alur Entri KRS Online Untuk Mahasiswa Baru

| PELAKSANA                            | AKTIVITAS                                                                                                    | DOKUMEN / CATATAN MUTU                                         |
|--------------------------------------|----------------------------------------------------------------------------------------------------|----------------------------------------------------------------|
| Mahasiswa Baru                       | MULAI                                                                                                    |                                                                |
|                                      | Melakukan entri KRS atau pengambilan<br>rencana studi sebagai program mataku<br>yang akan di tempuh di situs website po<br>akademik uniska : <b>www.sia.uniska-bjm</b> .                          | - Jadwal perkuliahan<br>kartu<br>liah<br>ortal<br><b>ac.id</b> |
|                                      |                                                                                                    |                                                                |
|                                      | Memasukkan Username dan Passwo<br>berdasarkan NPM yang telah di terim<br>ketika melakukan registrasi ulang ata<br>pendaftaran ulang                                                               | rd<br>a<br>u                                                   |
|                                      |                                                                                                    |                                                                |
|                                      | Melakukan entri KRS atau memprogram<br>daftar matakuliah yang di tentukan ole<br>program studi secara online dengan<br>mengikuti panduan yang telah di berik                                      | kan<br>h<br>an                                                 |
|                                      |                                                                                                    |                                                                |
|                                      | Mencetak kartu rencana studi dan<br>menandatangani lembar kartu rencana                                                                                                    | studi                                                          |
|                                      |                                                                                                    |                                                                |
| Penasehat<br>akademik /<br>Mahasiswa | Mengkonsultasikan lembar kartu renca<br>studi kepada penasehat atau dosen<br>pembimbing untuk di tanda tangani seb<br>persetujuan dalam program studi yang a<br>di tempuh<br>Tida<br>SETUJU<br>Ya | na<br>egai<br>ikan                                             |

#### B. Diagram Alur Entri KRS Online Untuk Mahasiswa Lama

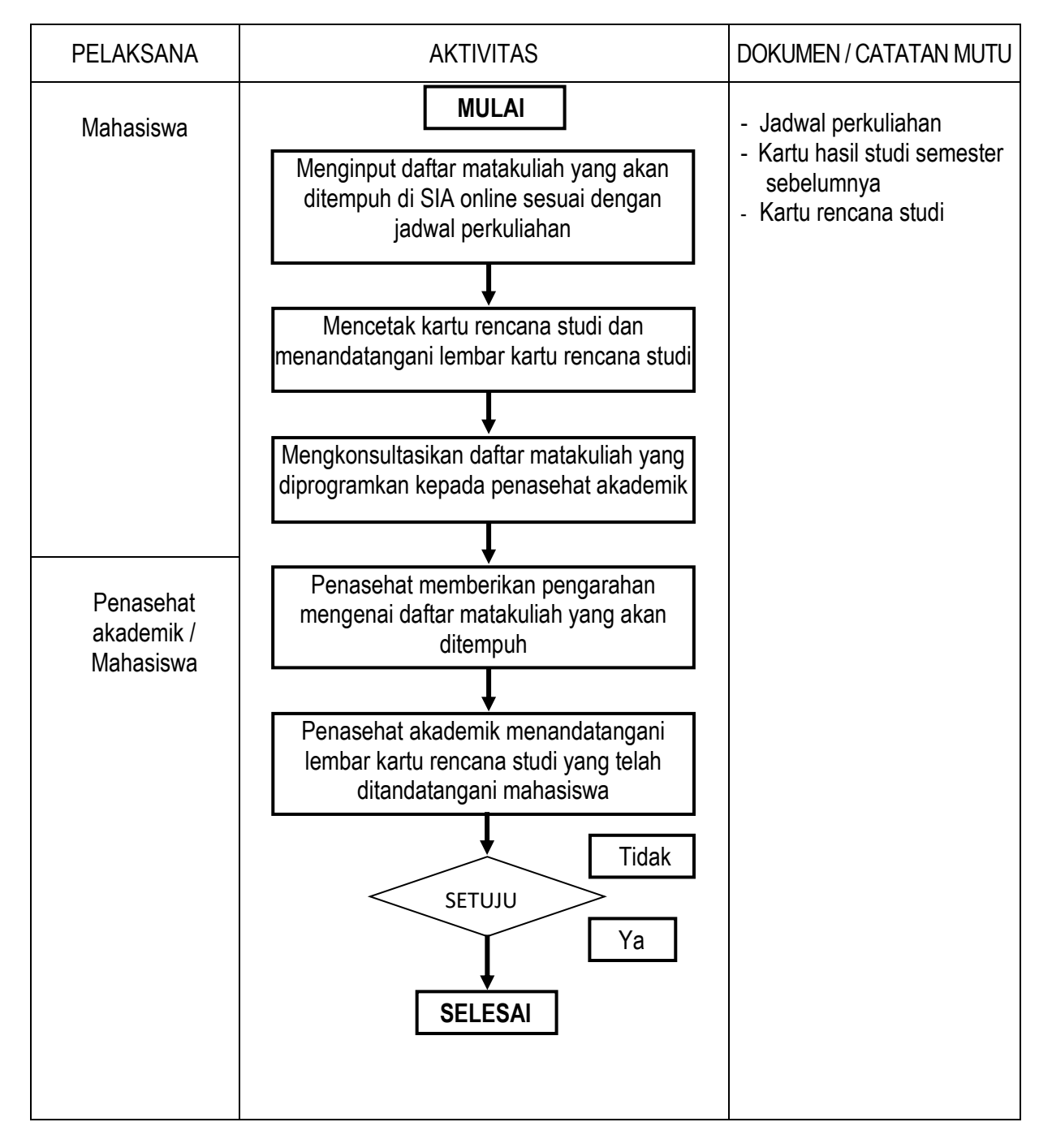